## INSTALAČNÍ MANUÁL pro aplikaci iHC-MA\_\_\_\_\_

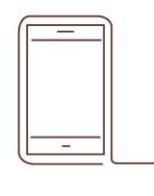

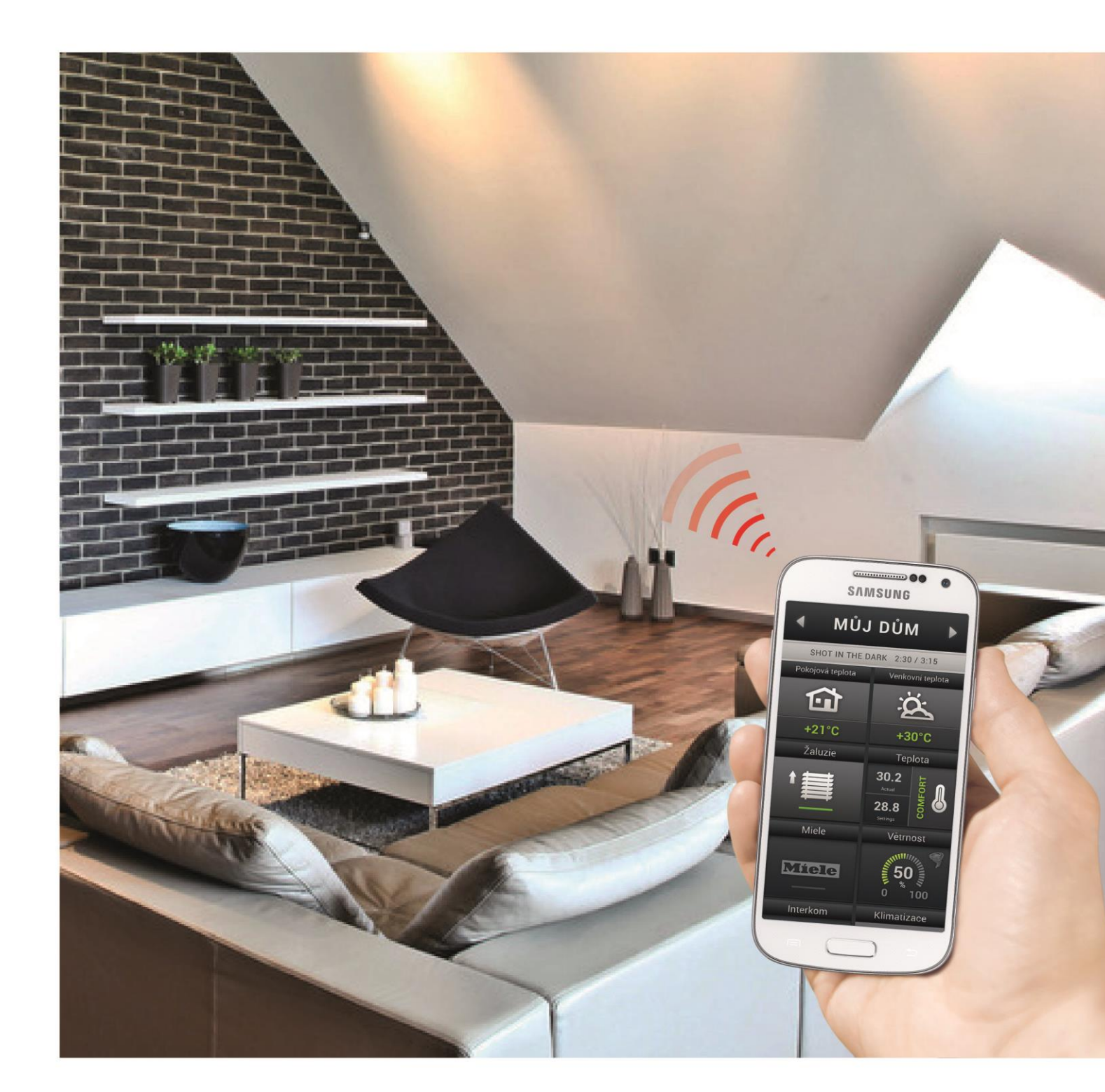

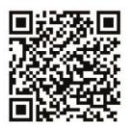

Google play

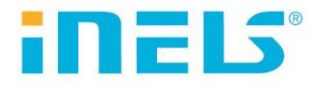

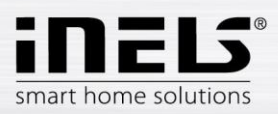

### Obsah

| 1. | Úvod                                                         | 3  |
|----|--------------------------------------------------------------|----|
| 2. | Instalace aplikace na zařízení                               | 4  |
| 3. | Základní nastavení                                           | 5  |
| 4. | Ovládání                                                     | 13 |
| 5. | Konfigurace Rooms                                            |    |
| 6. | Popis Prvků                                                  |    |
| 7. | Nastavení iHC aplikace bez vlastního Connection Serveru      |    |
| 8. | Export dat z iDM3 (iNELS3 Designer & Manager) třetí generace | 46 |
| 9. | Export dat z iDM2 (iNELS2 Designer & Manager) druhé generace |    |

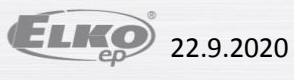

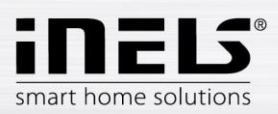

## 1. Úvod

Aplikace iHC-MA je doplněk systému inteligentní elektroinstalace iNELS, který umožňuje ovládat celý systém z chytrého telefonu s operačním systémem Android. Hlavní výhodou aplikace je možnost ovládání všech integrovaných technologií z jediné aplikace a to ať už jste připojeni doma v lokální síti (LAN), nebo kdekoliv mimo domov s přístupem na internet (mobilní data, Wi-Fi připojení apod.).

iNELS svou elegancí bezvadně splyne s každou moderní domácností a díky aplikaci iHC-MA umožňuje neustálý dohled nad elektroinstalací a také komfortní centrální ovládání celého domu z jednoho místa. Díky iHC-MA máte pod kontrolou osvětlení, žaluzie, rolety, zásuvky, vytápění, spotřebiče, zavlažování, kamery, multimédia (audio, video), domácí spotřebiče Miele, domovní hlásky, klimatizace, rekuperace, informace z meteostanice, stav spotřebovaných energií a další.

Menu je rozděleno do přehledných sekcí, ve kterých jsou ikonami znázorněny jednotlivé funkce. Najdete zde také zrychlený přístup ke svým oblíbeným funkcím a stále máte přehled o tom, co se děje i v ostatních zónách vašeho domu.

Nyní si také můžete v aplikaci zabezpečit jednotlivé místnosti. Zadáním hesla na webovém rozhraní serveru CS aktivujete zabezpečení pro dané místnosti a zabráníte tak nepovolané osobě ovládat iNELS přes iHC.

Funkce aplikace iHC je možná:

- Napřímo s centrální jednotkou za využití virtuální serveru, kdy můžete ovládat sběrnicové prvky • iNELS, tedy např. osvětlení (spínání, stmívání), žaluzie, rolety, zásuvky, zabezpečovací systém, scény, centrální funkce, zavlažování nebo vytápění.
- S Connection Serverem, kdy můžete ovládat také kamery, klimatizace, rekuperace, domovní hlásky, meteostanici nebo sledovat stav spotřebovaných energií.

iHC je zkratkou iNELS Home Control a písmena za pomlčkou určují: zařízení (T – tablet, M – mobil) a operační systém (A – Android, I – iOS/Apple). Aplikace iHC-MA je tedy určena pro chytré telefony s operačním systémem Android 2.2 a vyšším. Je optimalizována pro zařízení s obrazovkou o rozlišení 800x480. Jazyk aplikace odpovídá jazyku nastavenému v OS Android.

#### Dostupnost aplikace

Aplikace je dostupná na Google Play (dříve Android Market) pod názvem iNELS Home Control Mobile. Aplikace je pravidelně aktualizována.

Aplikace iHC-MA ke stažení zde:

https://play.google.com/store/apps/details?id=cz.elkoep.ihcma&hl=cs

V případě, že nevlastníte jednotky iNELS a chcete si vyzkoušet ovládání, doporučujeme Vám naši Promo aplikaci, kterou můžete ovládat náš showroom v Holešově. Aplikaci naleznete na Google Play pod názvem iNELS Home Control – Promo (zelená ikona).

Promo aplikace ke stažení zde:

https://play.google.com/store/apps/details?id=cz.quiche.ihcmpresentation

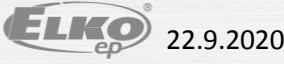

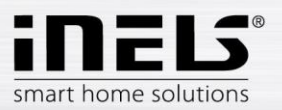

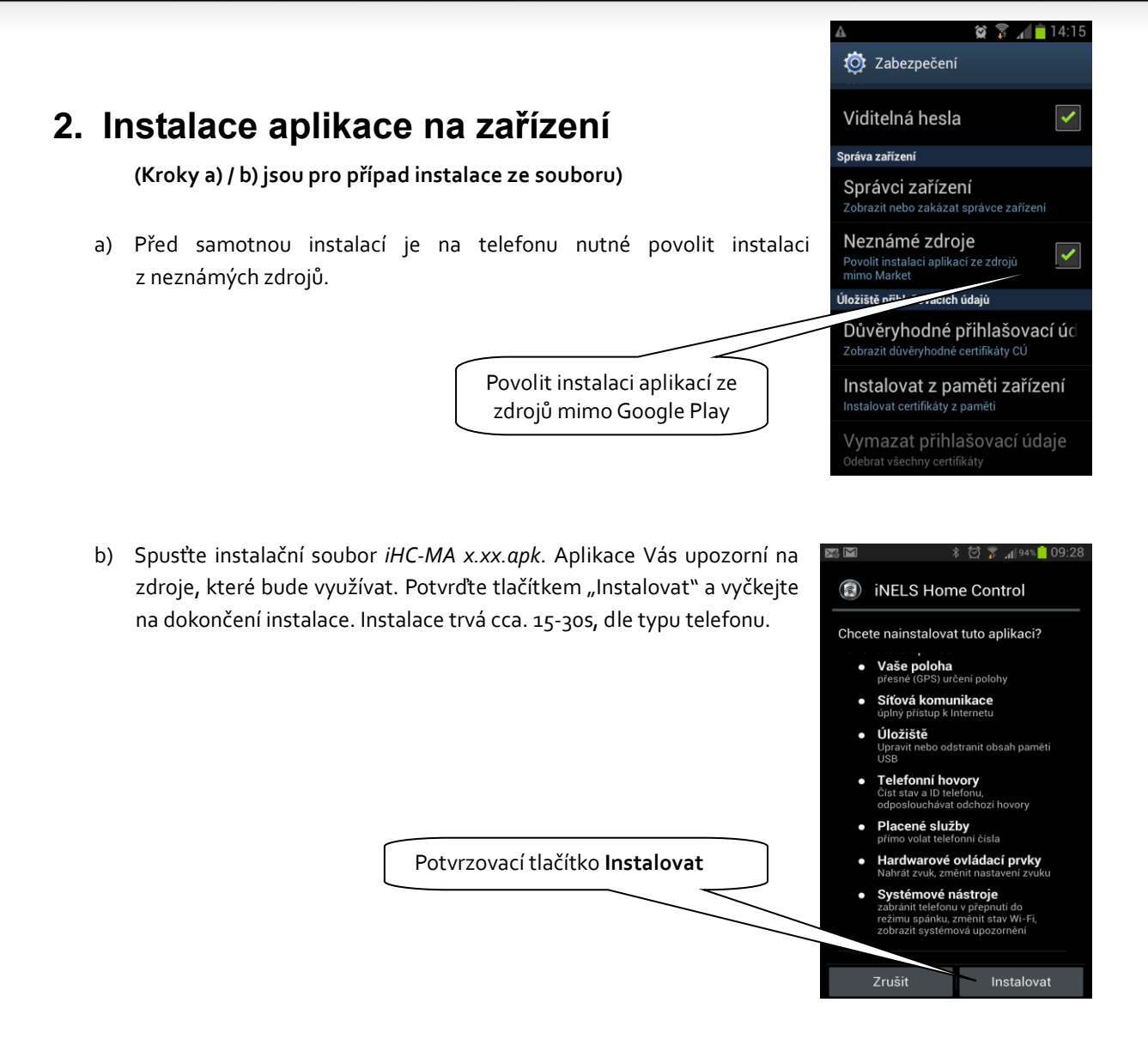

c) Po dokončení instalace zařízení nabídne možnost otevřít nově nainstalovanou aplikaci.

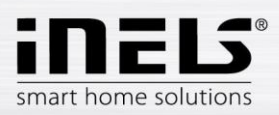

## 3. Základní nastavení

Tlačítkem *Nastavení* vyvoláte menu základního nastavení aplikace.

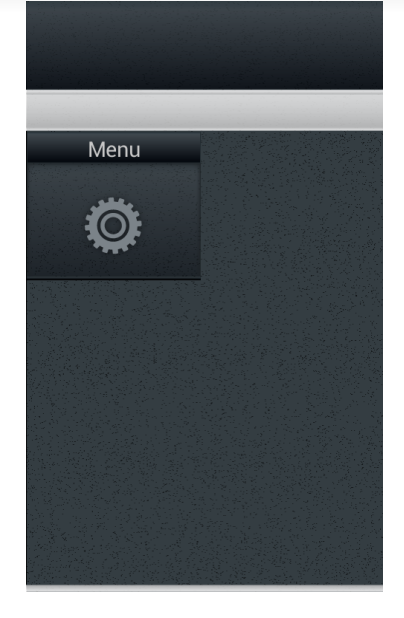

 a) Další krok se odvíjí od toho, zda se připojujete k Connection Serveru nebo k virtuálnímu serveru. Následující obrázky předpokládají připojení k Connection Serveru. Zvolte tlačítko *IP adresa serveru* a zobrazí se dialogové okno pro nastavení IP adresy. Nejdříve přidejte nový server kliknutím na tlačítko "+" pro vkládání serverů. Poté vložte volitelný název a IP adresu Connection Serveru. Vyplňte port – standardně **8000**. Klikněte na **Uložit** a zatrhněte tento server. Poté klikněte na tlačítko **OK**, kterým potvrdíte změny.

Při práci s virtuálním serverem je postup obdobný, využívá se ale tlačítka **IP adresa CU jednotky** a port bývá standardně **61682** (pro iNELS<sub>2</sub>) nebo **9999** (pro iNELS<sub>3</sub>). Více na straně 42.

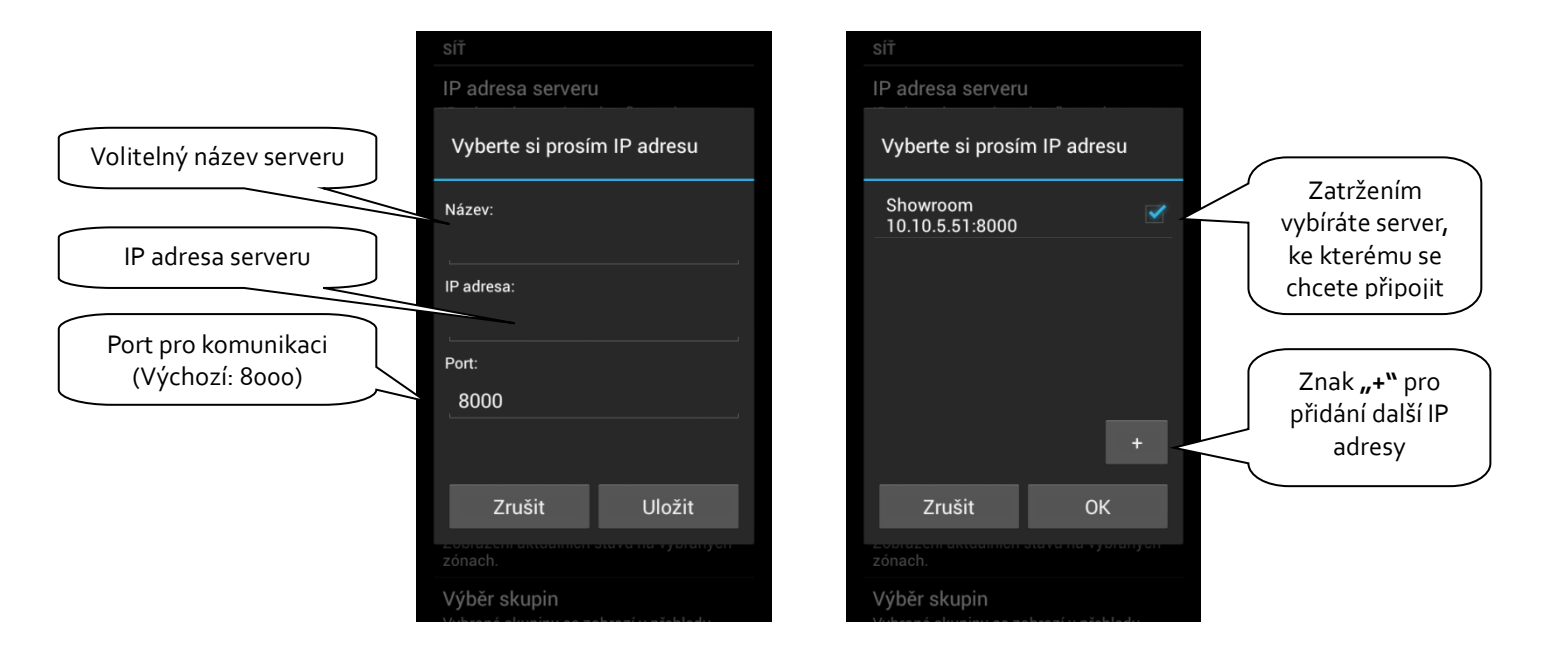

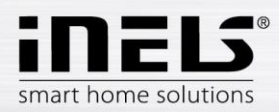

Editace: dlouhým stiskem na požadovaný Connection server vstoupíte do menu editace, po uložení změn je nutné Vynut it stažení dat (viz. str. 7).

V menu editace se také nachází tlačítko Restart CS.

|                     | Vyberte si prosím IP adresu                       |              |
|---------------------|---------------------------------------------------|--------------|
|                     | dresa CU jednotky<br>Název:                       |              |
|                     | můi CS                                            |              |
| Editace názvu       |                                                   |              |
|                     | 10 10 2 44                                        |              |
| Editace IP adresy   |                                                   |              |
|                     | Port:                                             |              |
| Editace portu       | - 8000                                            |              |
|                     | acovat data ze souboru                            |              |
| Tlačítko Restart    | enjim steženim dat dojde k nove kontiguraci.<br>N |              |
| Connect ion serveru | Restart CS                                        |              |
|                     | Zrušit Illožit                                    |              |
|                     |                                                   | Uložení změn |
|                     |                                                   |              |

#### Seznam použitelných portů:

| Port  | Protokol | Popis                                                                                                    |
|-------|----------|----------------------------------------------------------------------------------------------------|
| 8080  | TCP      | CS - slouží pro konfiguraci na webovém rozhranní CS a iMM serveru                                                         |
| 8081  | TCP      | CS - slouží pro přístup na webové rozhranní pro jednoduchou aktualizace CS.                                               |
| 9000  | TCP      | CS - slouží pro přístup na webové rozhranní na LMS Audio Zona, grafické rozhraní pro správu přehrávačů.                   |
| 9001  | TCP      | CS - Supervisor, který slouží pro správu jednotlivých služeb v CS a iMM serveru. Lze zde provádět restart a stahovat logy |
| 8090  | TCP      | iMM Client - slouží pro přístup na webové rozhranní iMM Clienta připojitelného k iMM Serveru                              |
| 61695 | TCP      | LARA - slouží pro webovou konfiguraci / Remote Controll pro třetí strany a apliakce.                                      |
| 62000 | TCP      | LARA - komunikace s DLNA Serverem - komunikace podle protokolu UPnP za účelem streamování hudby.                          |
| 80    | TCP      | eLANRS485-232 - slouží pro konfiguraci eLANU na webovém rozhranní                                                         |
| 8000  | TCP      | Aplikace - Komunikační port mezi aplikacemi a CS a iMM serverem (šifrovaný)                                               |
| 9999  | UDP      | Aplikace - Komunikační port mezi aplikacemi a centrální jednotkou CU3                                                     |
| 61682 | UDP      | Aplikace - Komunikační port mezi aplikacemi a centrální jednotkou CU2                                                     |
| 9999  | UDP      | Aplikace - Komunikační port mezi aplikací a RFPM -jednotkou pro měření energií                                            |
| 80    | TCP      | eLAN RF - slouží pro konfiguraci eLANU na webovém rozhranní                                                               |
| 8001  | TCP      | Aplikace - Komunikační port mezi aplikacemi a CS a iMM serverem (nešifrovaný)                                             |

Podrobnější informace k použití portů:

https://cs.wikipedia.org/wiki/Seznam\_%C4%8D%C3%ADsel\_port%C5%AF\_TCP\_a\_UDP

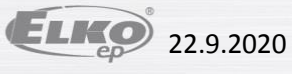

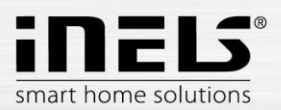

- b) Dalším krokem je Vynutit stažení dat. V okně vyskočí upozornění, že nová data přemažou aktuálně stažená data a to i v případě, že IP adresa CU jednotky Vynucení stažení dat probíhá poprvé. Potvrďte OK. Vynutit stažení dat V případě virtuálního serveru se tlačítko Vynutit stažení dat nevyužívá. Použijte tlačítko Zpracovat data pomocí User ID, nebo Pozor, vynuceným stažením dat dojde ke smazaní již existujícího nastavení. Opravdu tlačítko Zpracovat data ze souboru. chcete stáhnout znovu data? Zrušit ок Tlačítkem OK potvrdíte stažení dat ze zvoleného serveru Výběr skupin
- c) V rámci optimalizace komunikace mezi aplikací iHC a centrální jednotkou iNELS2, centrální jednotkou iNELS3, Connection Serverem je nutné zvolit, se kterým zařízením má aplikace komunikovat. Tuto volbu provádíte v nabídce Communication mode.
  - V případě, že využíváte Connection Server, zvolte první možnost.
  - V případě, že využíváte pouze virtuální server a aplikace se tedy přímo připojuje v centrální jednotce, zvolte druhou nebo třetí možnost (dle Vašeho typu centrální jednotky).
  - 3. Čtvrtou možnost zvolte, pokud si nejste jisti, se kterým zařízením aplikace komunikuje.

| NÁPOVĚDA                                                                                      |  |
|-----------------------------------------------------------------------------------------------|--|
|                                                                                               |  |
|                                                                                               |  |
| IP adresa serveru                                                                             |  |
| Communication mode                                                                            |  |
| iMM server or Connection server                                                               |  |
| INELS CU3                                                                                     |  |
| INELS CU2                                                                                     |  |
| Automatic                                                                                     |  |
| Zrušit                                                                                        |  |
|                                                                                               |  |
| Zpracovat data pomocí user id<br>Vynuceným stažením dat dojde k nové<br>konfiguraci zařízení. |  |
|                                                                                               |  |

d) V případě, že chcete v aplikaci sledovat připojené Audiozóny a Videozóny, je třeba vybrat tyto zóny v menu **Výběr sledovaných zón**.

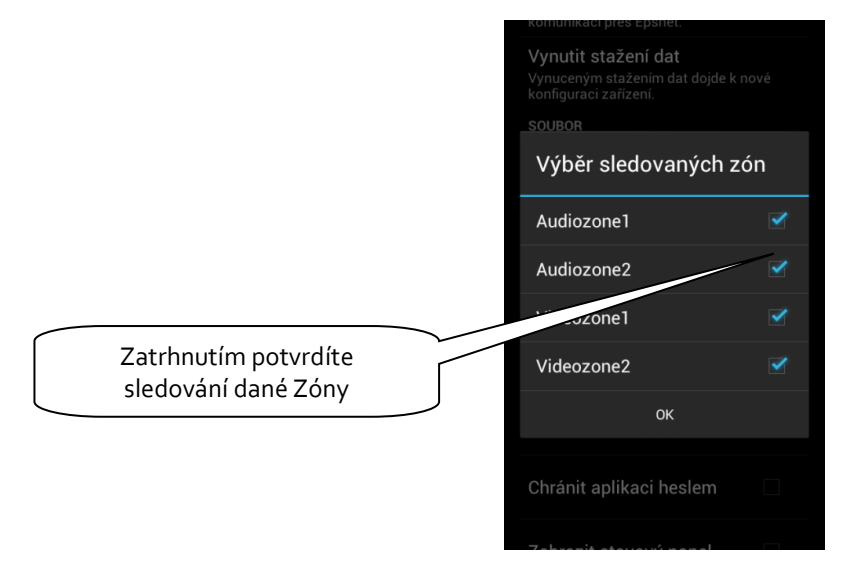

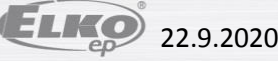

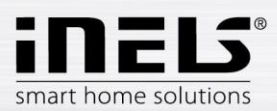

 Výběr skupin. Pořadí skupin lze měnit metodou Drag and drop – stačí ikonu prvku "chytnout" prstem a tahem přesunout na požadovanou pozici.

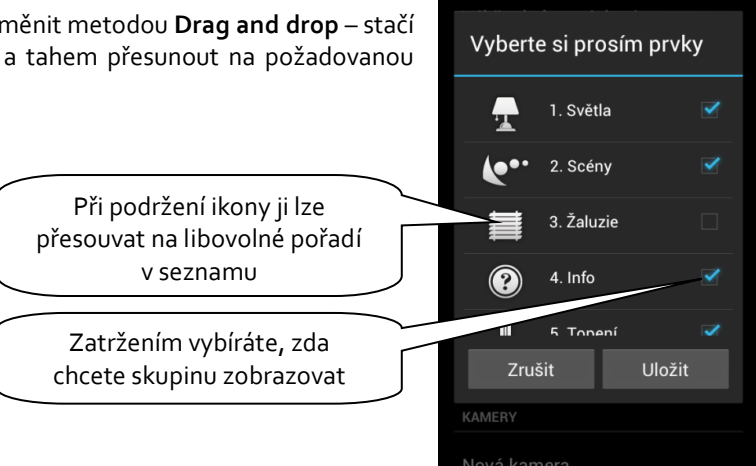

f) Nastavení kamer – dále v návodu budou popsány, dvě možnosti zobrazení aplikace (Dlaždice / Seznam). U Seznamu jsou k dispozici všechny připojené kamery. Pokud si však přejete mít kamery více "po ruce", můžete si přidat kamery také do rychlého zobrazení tzv. Dlaždic. Pro přidání kamery nebo skupiny kamer pod jednu Dlaždici stiskněte tlačítko Nová kamera a poté zatrhněte požadované kamery. Dlaždici si můžete libovolně pojmenovat. Dlaždici lze odebrat tlačítkem Odstranit kameru.

Podporované kamery:

iNELS cam

AXIS protokolu VAPIX2 od verze firmwaru kamery 4.o.X.X a VAPIX3 od firmwaru 5.o.X.X Kamery s ONVIF protokolem profile S. s cert ifikací ONVIF link

Kamery podporující RTSP stream

Poznámka: Možnost využívání kamer vyžaduje Connection Server. Aplikace je také schopna zobrazit kamery s protokolem onvif, které máte připojené na Connection Serveru. Podrobnosti o připojení onvif kamer najdete v manuálu k Connection Serveru.

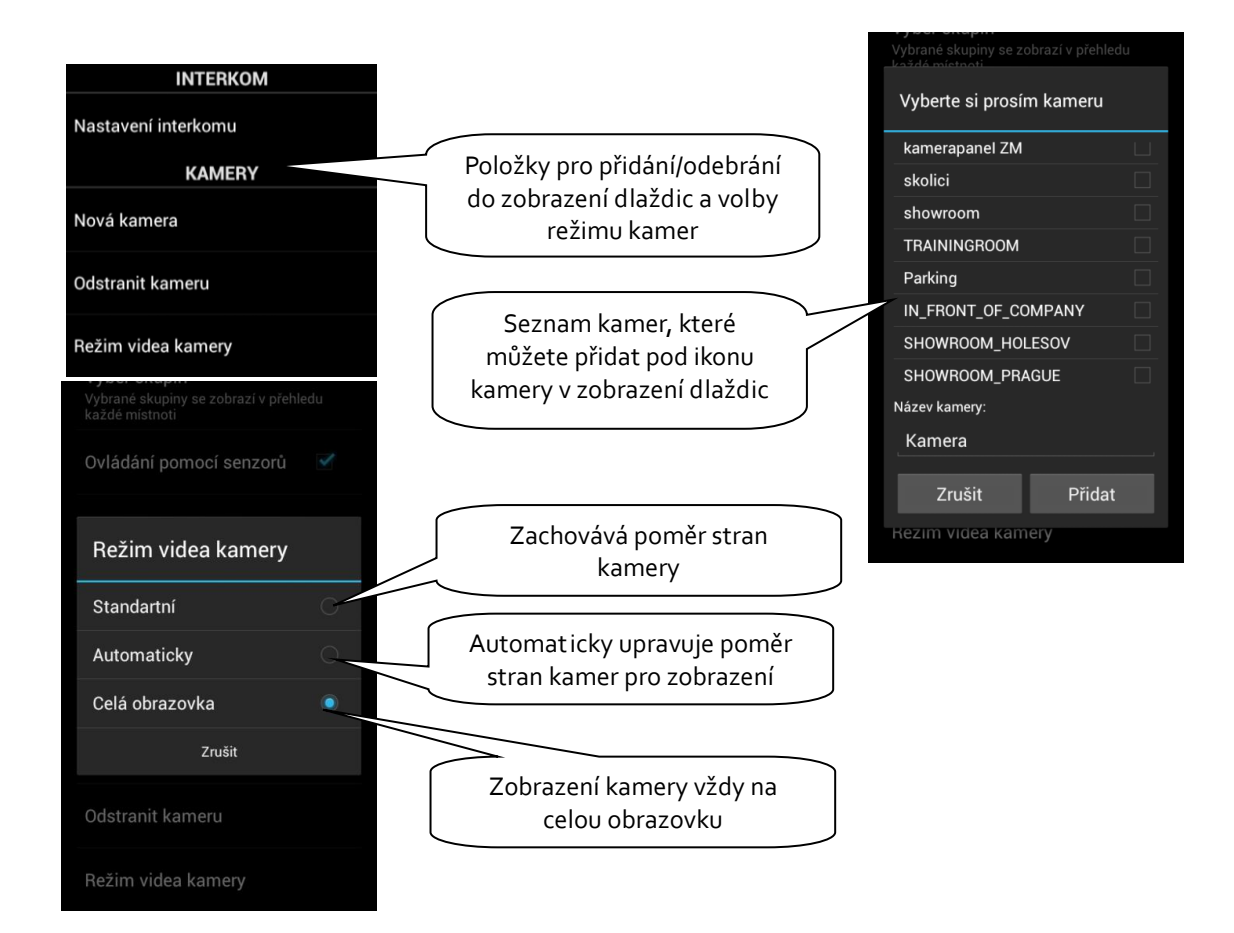

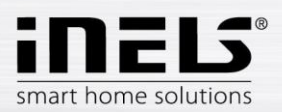

g) Nastavení funkce Interkom – tato funkce umožňuje datovou komunikaci mezi domovními hláskami 2N, aplikacemi iHC. Aplikace iHC může přijímat hovory z jiné aplikace iHC a domovní hlásky 2N. Komunikace je hlasová (v případě hlásky s kamerou se přenáší také obraz). Aplikace může také "volat" na kterékoliv ze zmíněných zařízení.

Pro vstup do nastavení interkomu je třeba stisknout tlačítko **Nastavení interkomu** a poté zvolit možnost **Povolit interkom**. Tím se zpřístupní možnosti: nastavení přihlašovacího jména, hesla a adresy serveru. Přihlašovací jméno a heslo musí být vepsány stejně, jako byly vytvořeny účty na Connection Serveru (rozlišují se i malá/velká písmena).

Kontakty můžete zadávat ručně v poli **Kontakty**, nebo lze **Stáhnout kontakty ze serveru**. *Poznámka: Možnost využívání funkce interkomu vyžaduje Connection Server*.

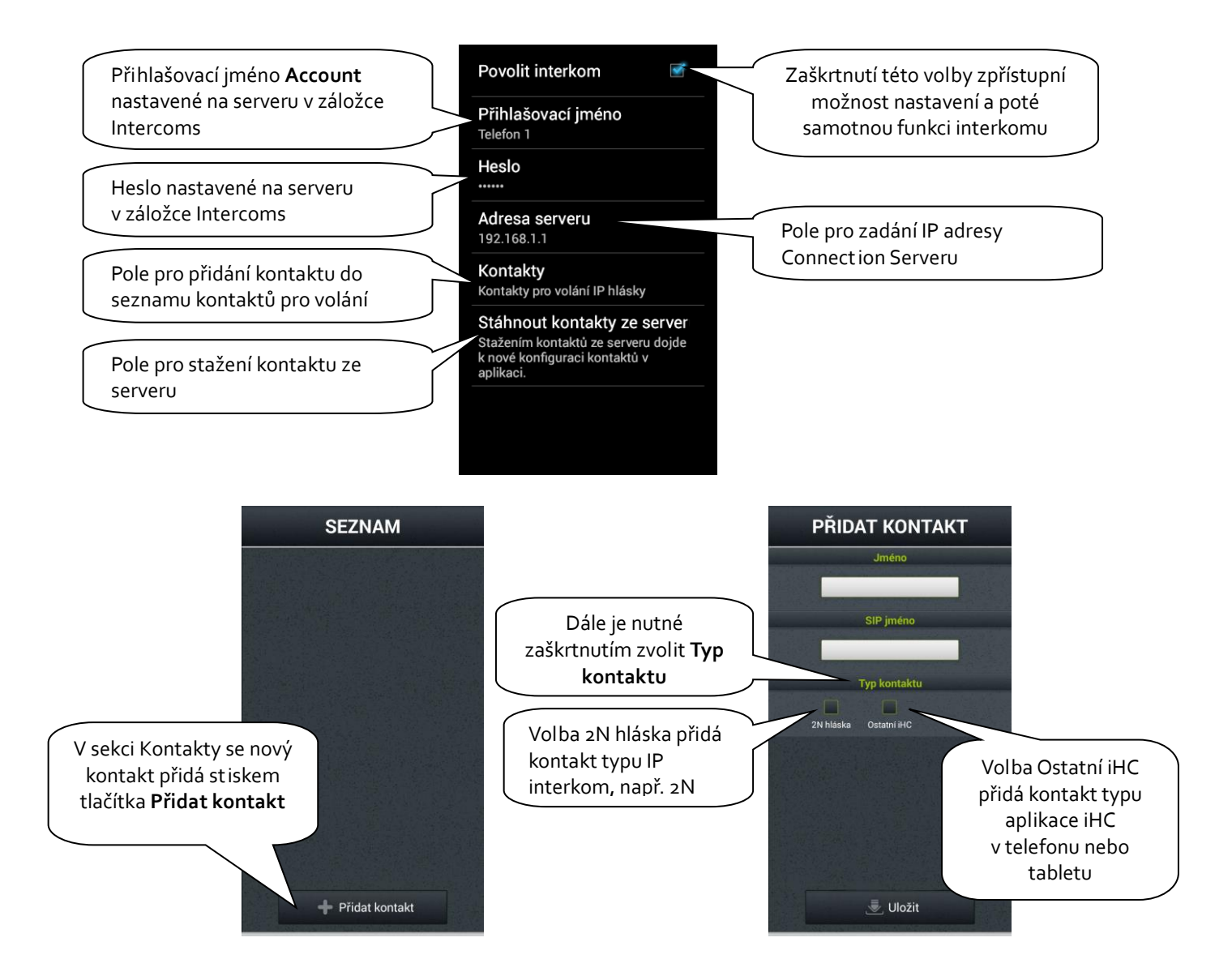

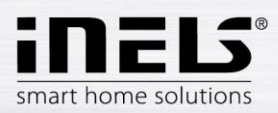

PŘIDAT KONTAKT PŘIDAT KONTAKT Libovolné jméno kontaktu zobrazované v seznamu kontaktů Typ kontaktu intercom 2n 1 2N hláska Ostatní iHC Přihlašovací jméno "Account" SIP im nastavené na serveru v záložce intercom "Intercoms" 192.168.88.71 Kód pro odemčení zámku 1 IP adresa daného interkomu 1 IP adress Přihlašovací jméno 192.168.88.71 Přihlašovací jméno na web server admin IP interkomu, u 2N defaultně Heslo ..admin" 1 2n Heslo pro přístup na webserver IP Juložit 🖶 Uložit interkomu, u 2N defaultně "2n"

Přidání kontaktu typu 2N hláska probíhá následovně:

Pro přidání kontaktu typu Ostatní iHC je nutné zadat následující údaje:

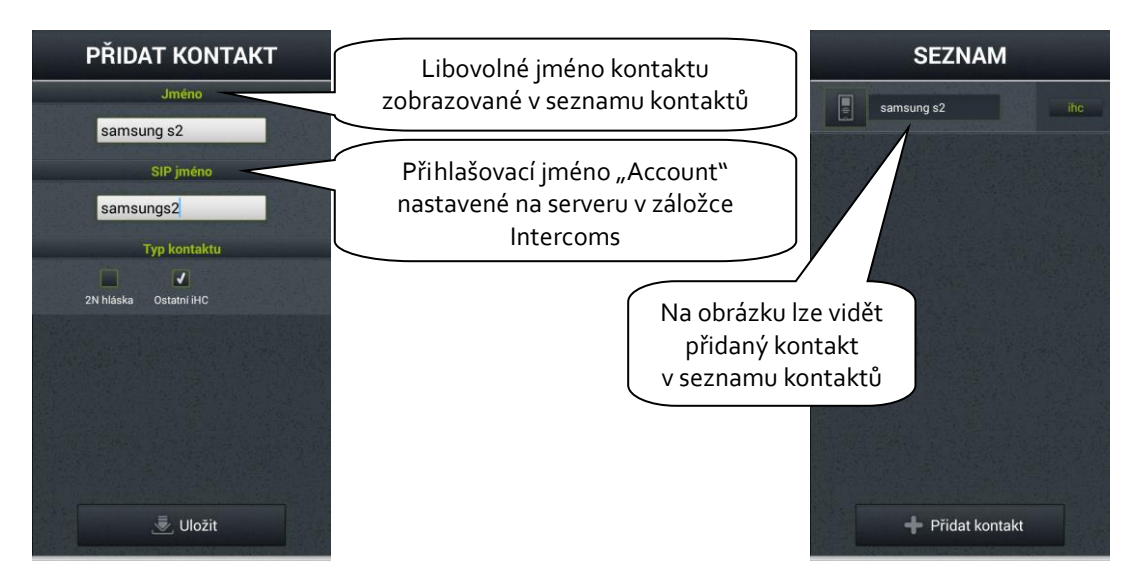

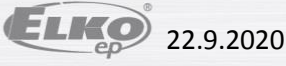

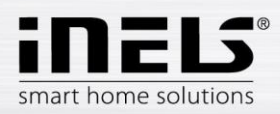

Poznámka: Pro správnou funkci volání musíte povolit ve Vašem telefonu ke konkrétní aplikaci funkci mikrofonu. Povolení se provádí v nastavení Vašeho telefonu, v aplikaci iHC, v Oprávnění aplikací - mikrofon.

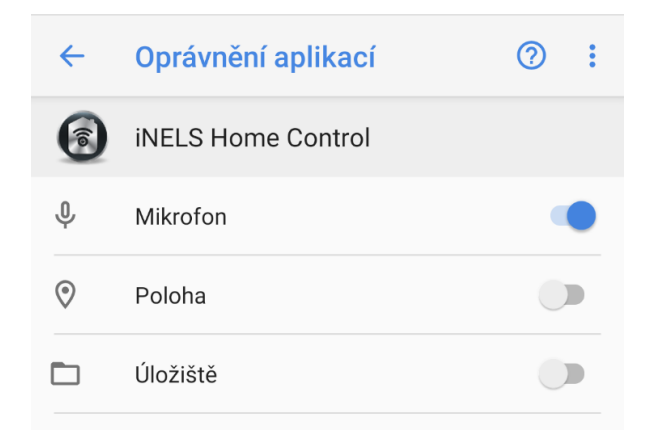

V případě, že nemáte funkci Mikrofon povolenou, je možné, že Vás k tomu vyzve samotná aplikace.

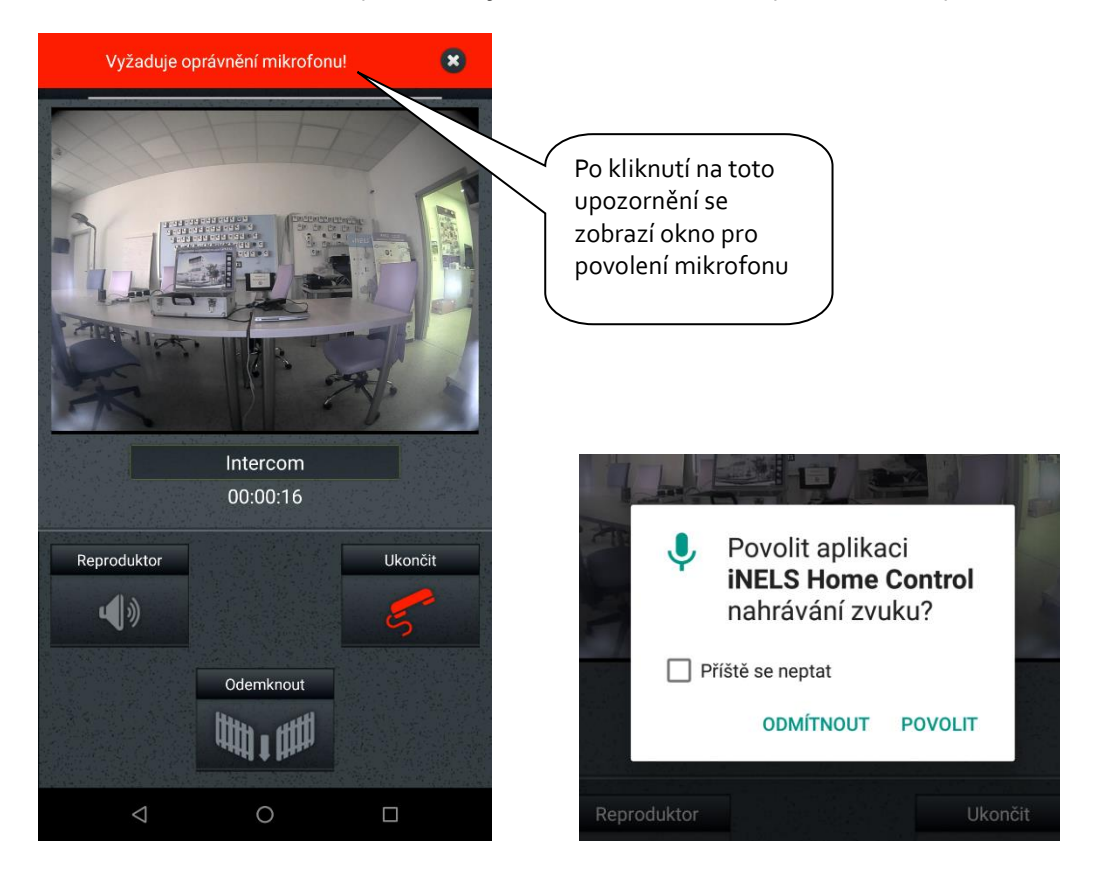

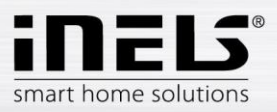

#### h) Další nastavení

| Povolit RF prvky<br>Ovládání pomocí senzorů | Zatrhněte pro použití akcelerometru pro natáčení kamer a regulaci stmívání |
|---------------------------------------------|----------------------------------------------------------------------------|
| Chránit aplikaci heslem                     | Zobrazení stavového panelu zároveň s aplikací (Stavový                     |
| Zobrazit stavový panel                      | baterie)                                                                   |
| Povolit energy metering                     | Zatrhněte pro povolení a zobrazení Energy meteringu                        |
| Povolit Giom                                |                                                                            |
| Povolit přehled                             | Zatrhněte pro povolení zobrazení ikony s přehledem                         |
| Povolit hlasové ovládání                    | akt ivní výstupů systému                                                   |
| Monitorovat příjezd domu                    |                                                                            |
| Interkom                                    |                                                                            |
| Nastavení interkomu                         |                                                                            |

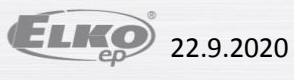

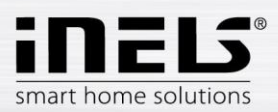

## 4. Ovládání

### a) Dlaždice

Základní způsob zobrazení iHC-MA aplikace jsou tzv. **Dlaždice**. Je to obecný přehled prvků, kde můžete na první pohled vidět dle podsvícených nebo nepodsvícených ikon aktivní či neaktivní prvky sběrnicové elektroinstalace iNELS a další Dlaždice pro ovládání integrovaných zařízení, např. Multimédia, Miele, Interkom, Energy atd.

Pokud si přejete přejít ze zobrazení **Dlaždic** na zobrazení **Seznam**, stačí kliknout na název místnosti, tzv. **Room**.

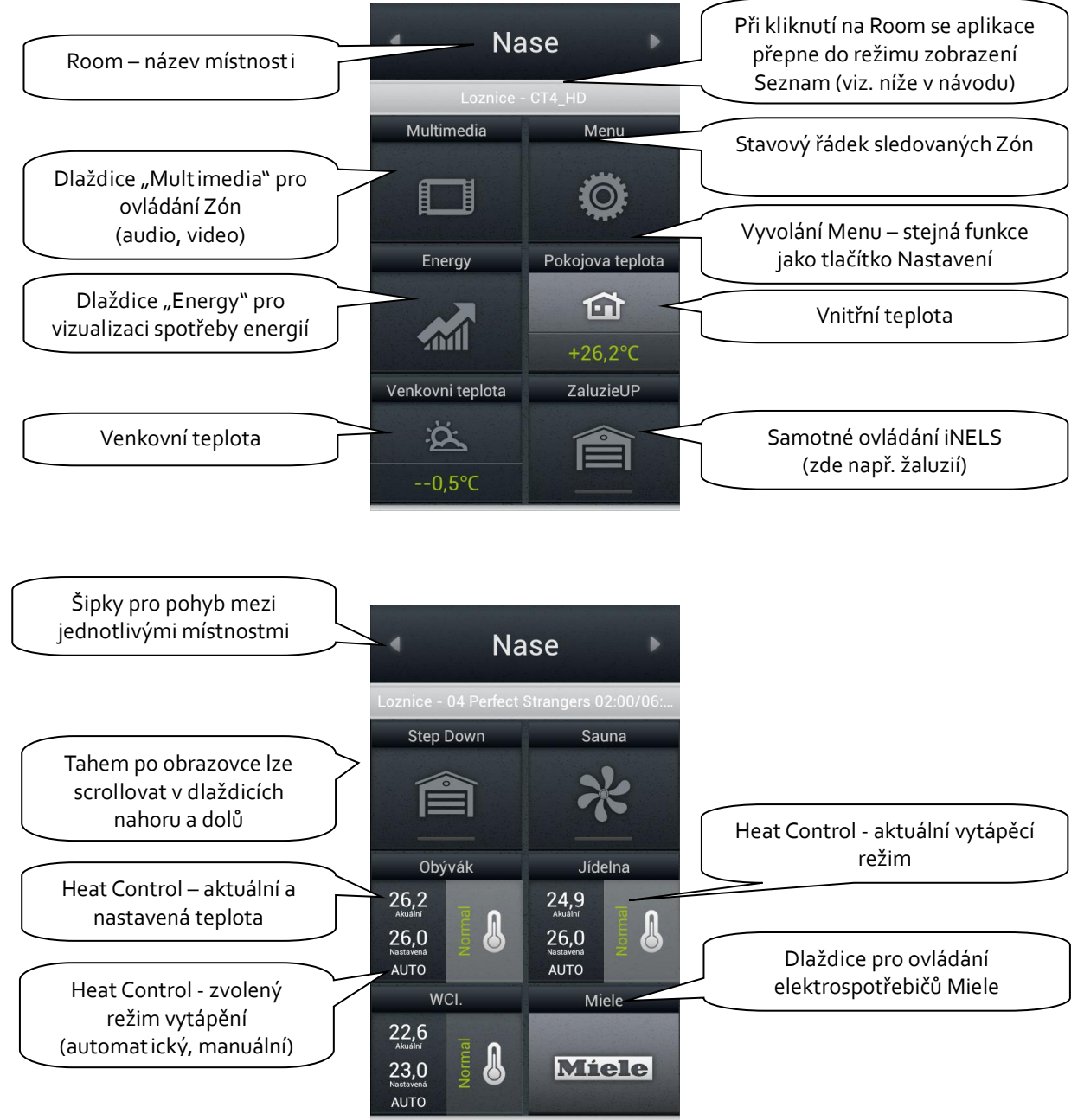

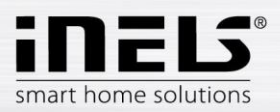

#### b) Scény

Seznam **Scény** slouží k aktivování uživatelem definovaných scén, jako jsou např. "Svetla\_ON", "Svetla\_OFF", "Sledovani\_TV", "Dominio\_START" atd. U názvů jednotlivých ikon doporučujeme nevyužívat mezery a diakritiku.

Scény je možné vytvářet na webovém rozhraní serveru CS nebo také již v iDM. Zvláště u složitějších a obsáhlejších scén je vhodné na webovém rozhraní serveru CS převzít již vytvořenou scénu vyexportovanou pomocí *export.pub* (iNELS<sub>2</sub>) nebo *export.imm* (iNELS<sub>3</sub>) souboru.

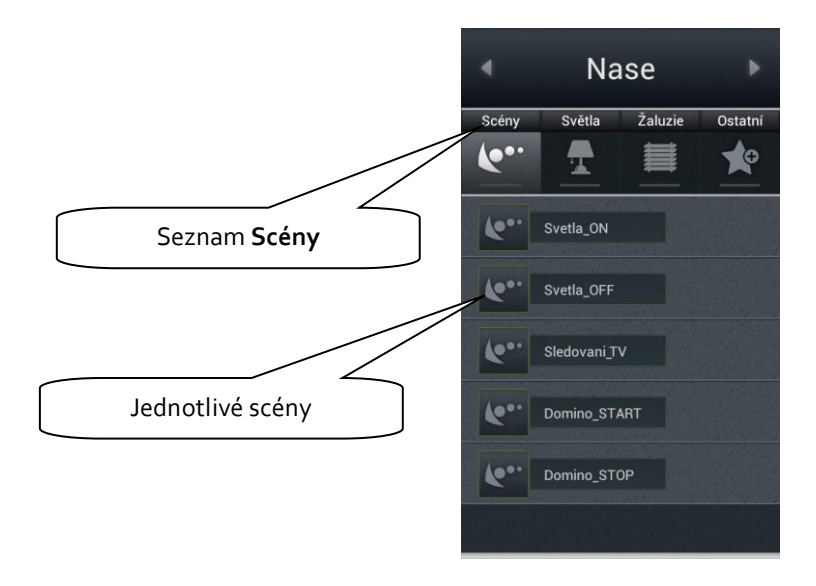

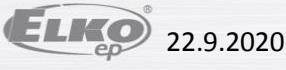

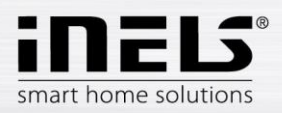

#### c) Světla

Seznam **Světla** slouží k ovládání jednotlivých světel nebo celých světelných okruhů. U zobrazení Seznamu se rozlišují dvě základní zobrazení.

- U spínaných světelných okruhů ovládaných způsobem on/off je stav výstupu signalizován rozsvícenou/zhasnutou signálkou.
- U stmívaných světelných okruhů, kde je možné nastavovat různou intenzitu jasu, je tato intenzita jasu signalizována pomocí analogového budíku.
- Pro ovládání RGB osvětlení jsou k dispozici 2 druhy ikon.
   RGB pro klasické ovládání (např.: RGB pásku) nastavuje se přímo z barevného spektra včetně nastavení jasu.
   RGB v2 pro ovládání jednotlivých barev z barevného spektra a případné nastavení

jednotlivých RGB barev zvlášť, bez nastavení jasu.

Stmívání je ovládáno sliderem, kterým lze posouvat prstem nebo nakláněním telefonu (funkce akcelerometru). Tento slider pro stmívání se zobrazí přidržením prstu na požadované ikoně stmívatelného světelného okruhu.

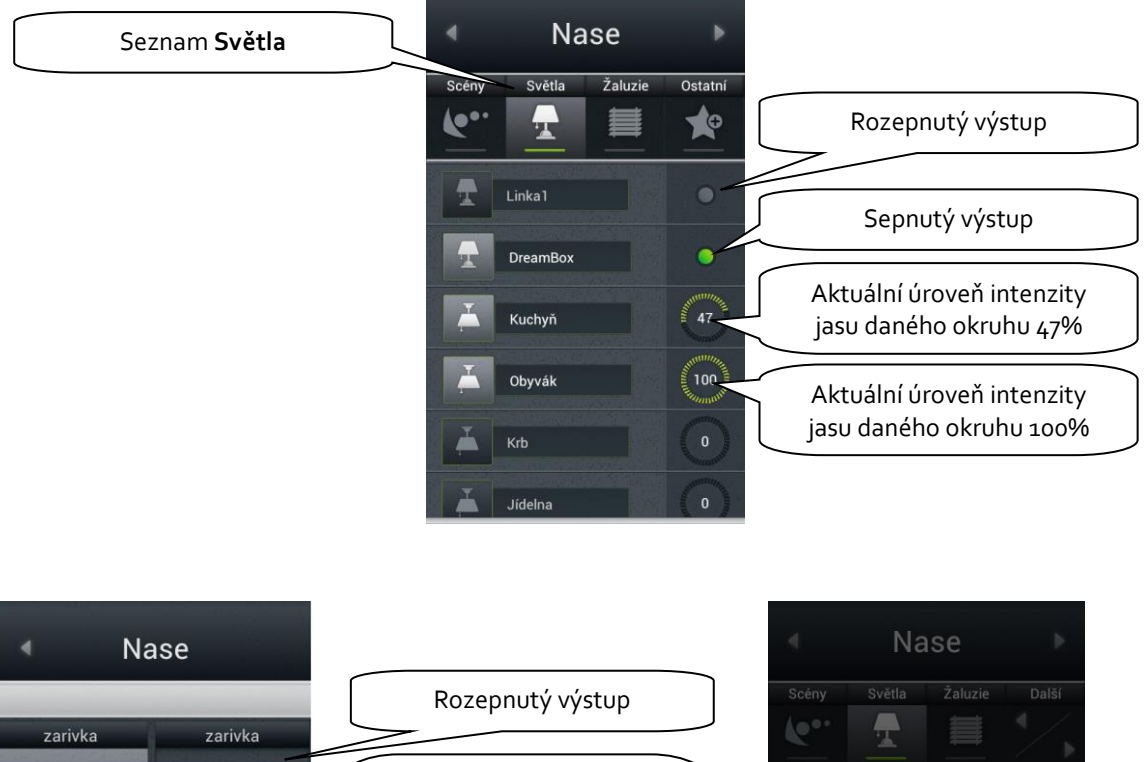

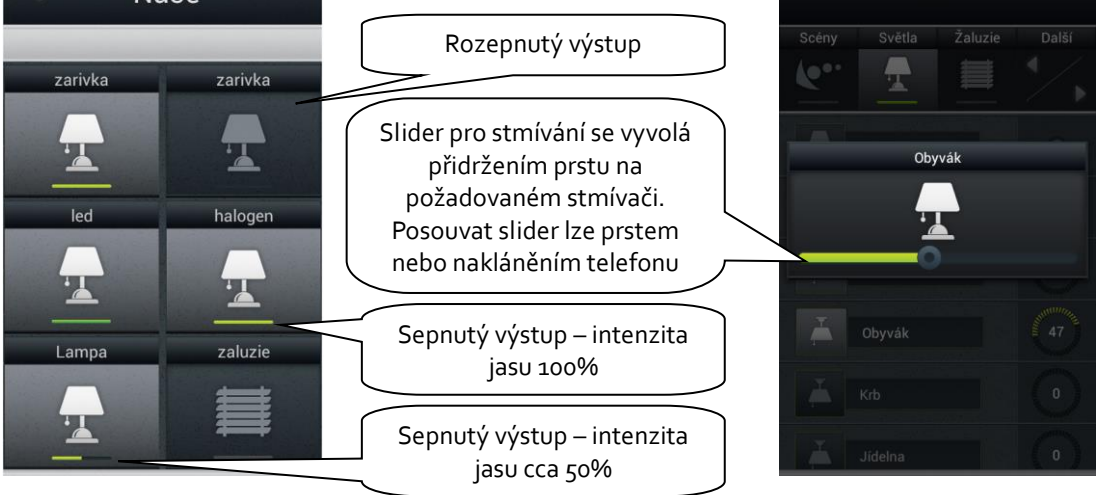

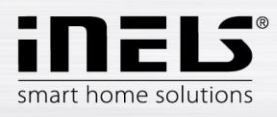

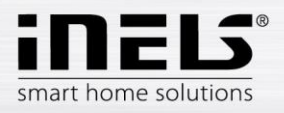

RGB:

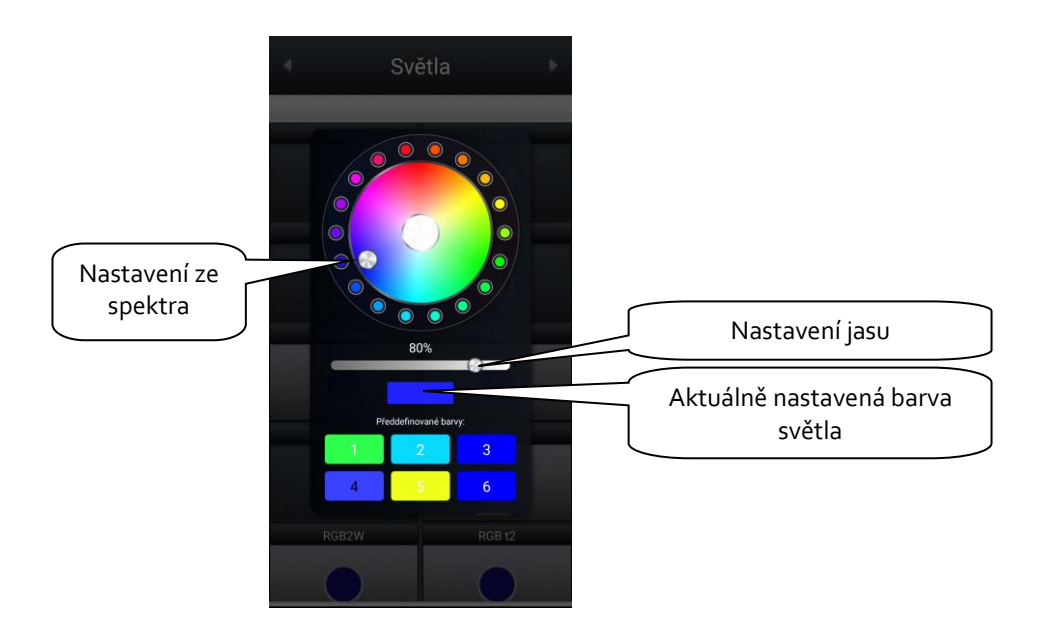

RGB V2:

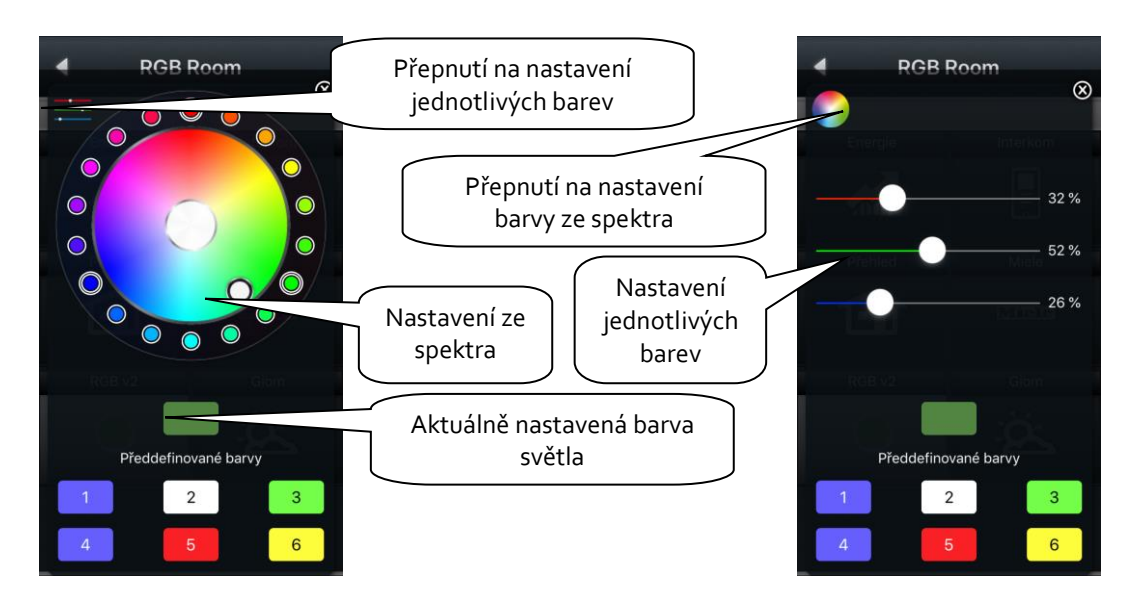

Předdefinované a uložené barvy na konkrétním zařízení.

Dlouhý stisk - uložení aktuální barvy, krátký stisk - rozsvícení nastavené barvy.

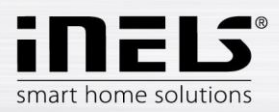

#### d) Žaluzie / rolety / markýzy

V Seznamu Žaluzie můžete jednoduše ovládat žaluzie, rolety, garážová vrata, vjezdové brány a všechna zařízení ovládané pohony, které se mohou otáčet dvěma směry.

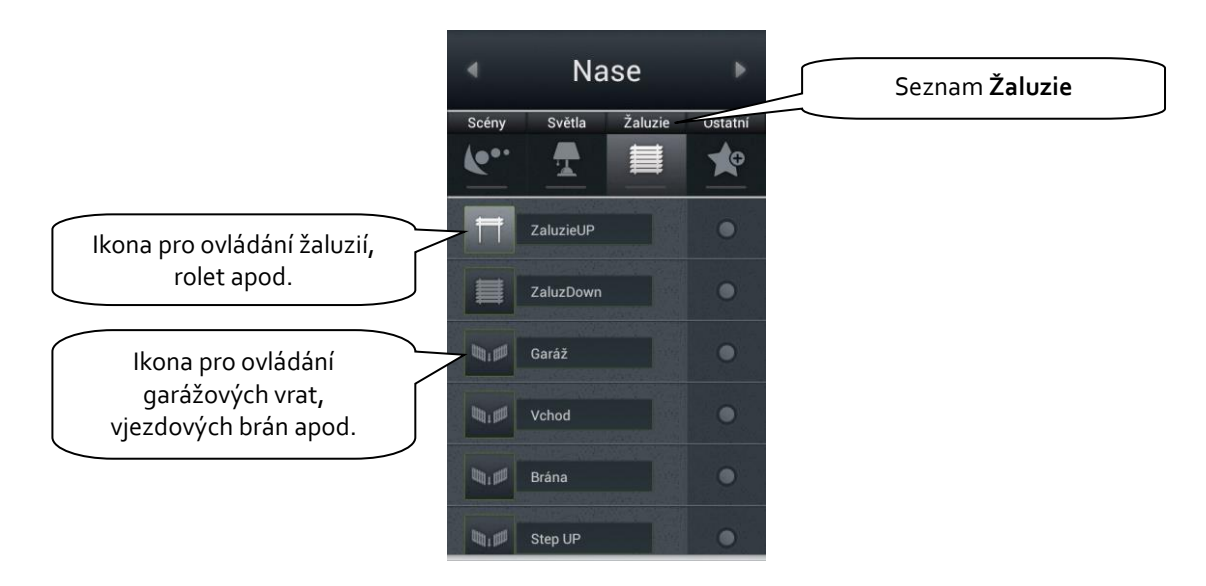

Ovládání dle typu ikony:

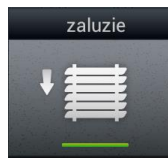

Vícestavová ikona:

Logika ovládání u Dlaždice pro ovládání žaluzie/rolety/markýzy:

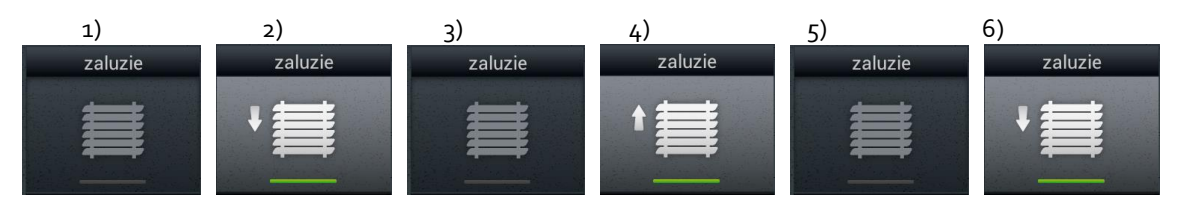

- 1) Žaluzie stojí
- 2) Prvním stiskem ikony se žaluzie rozjede směrem nahoru
- 3) Druhým stiskem ikony se žaluzie zastaví v aktuální poloze
- 4) Třetím stiskem ikony se žaluzie rozjede směrem dolů
- 5) Čtvrtým stiskem ikony se žaluzie zastaví v aktuální poloze
- 6) Dalším stiskem se celá posloupnost opakuje...

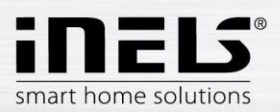

| Žaluzie     |  |
|-------------|--|
| <b>+</b> ₩, |  |

#### Speciální ikona:

- Krátkými dotyky: ovládání je stejné jako u vícestavové ikony
- Dlouhým dotekem na ikonu se rozbalí nabídka:

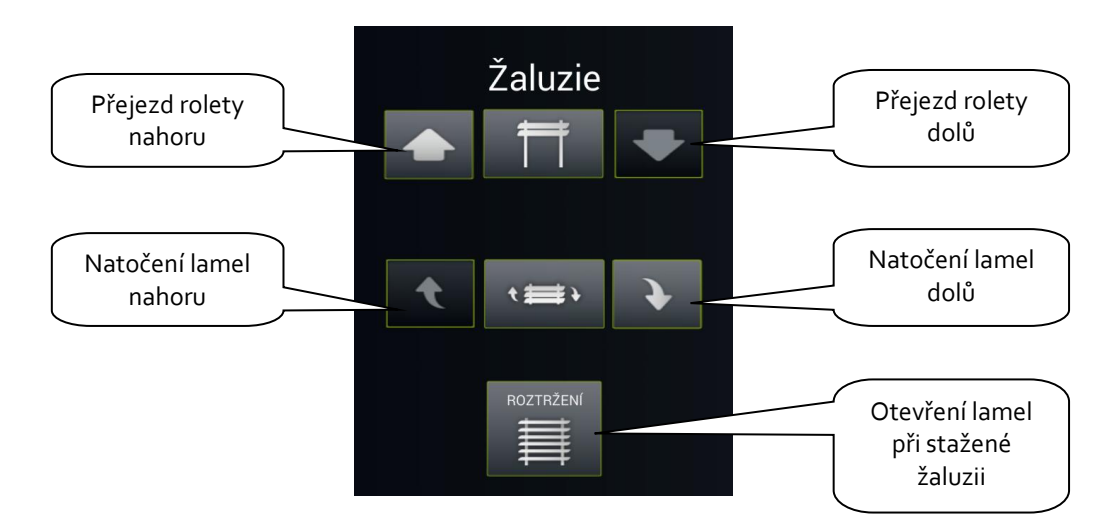

#### e) Info

V Seznamu **Info** je možné sledovat vnitřní a vnější teploty a jiné dodatečné informace ze systému. Můžeme zde například sledovat stav HDO signálu, stav dalších čidel a senzorů.

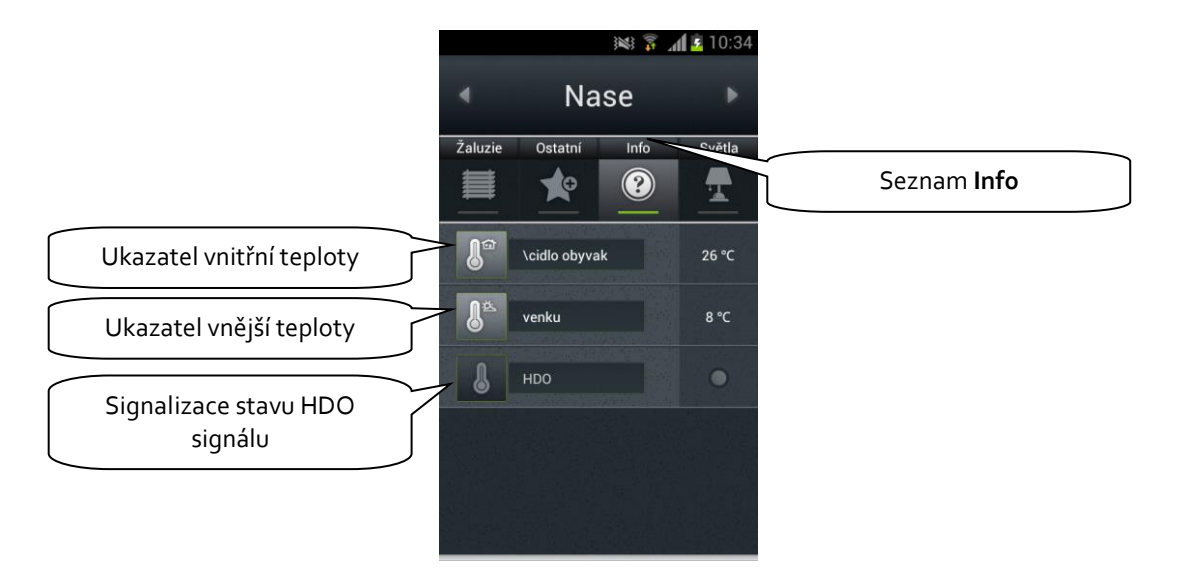

f) V záložce Ostatní můžete sledovat a zařízení, které jsou součástí elektroinstalace iNELS např. zavlažování zahrady, zásuvky, ventilátory aj.

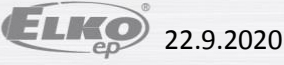

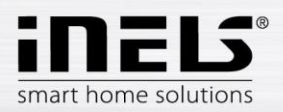

#### q) Miele

Do seznamu Miele se dostanete pomocí ikony v Dlaždicích nebo pomocí šipek pro pohyb mezi Seznamy.

Tato část aplikace Vám umožňuje vzdálenou správu domácích spotřebičů Miele, které jsou prostřednictvím komunikačních modulů spojeny do sítě Miele@home. Komunikace mezi spotřebiči a komunikačním rozhraním Miele Gateway probíhá prostřednictvím powerline.

U verze Miele&home 2.0 přenos dat mezi spotřebiči a modulem Gateway probíhá bezdrátově technologií ZigBee. Miele Gateway poté převádí tuto komunikaci do sítě ethernet. Pro překlad tohoto protokolu je nutné využít Connection Server.

U spotřebičů Miele lze sledovat stavy zařízení a ovládat některé jejich funkce. Je dbáno především na bezpečnost a nelze tedy např. zapnout indukční desku.

Zajímavou možností je aktivace vzdálených startů.

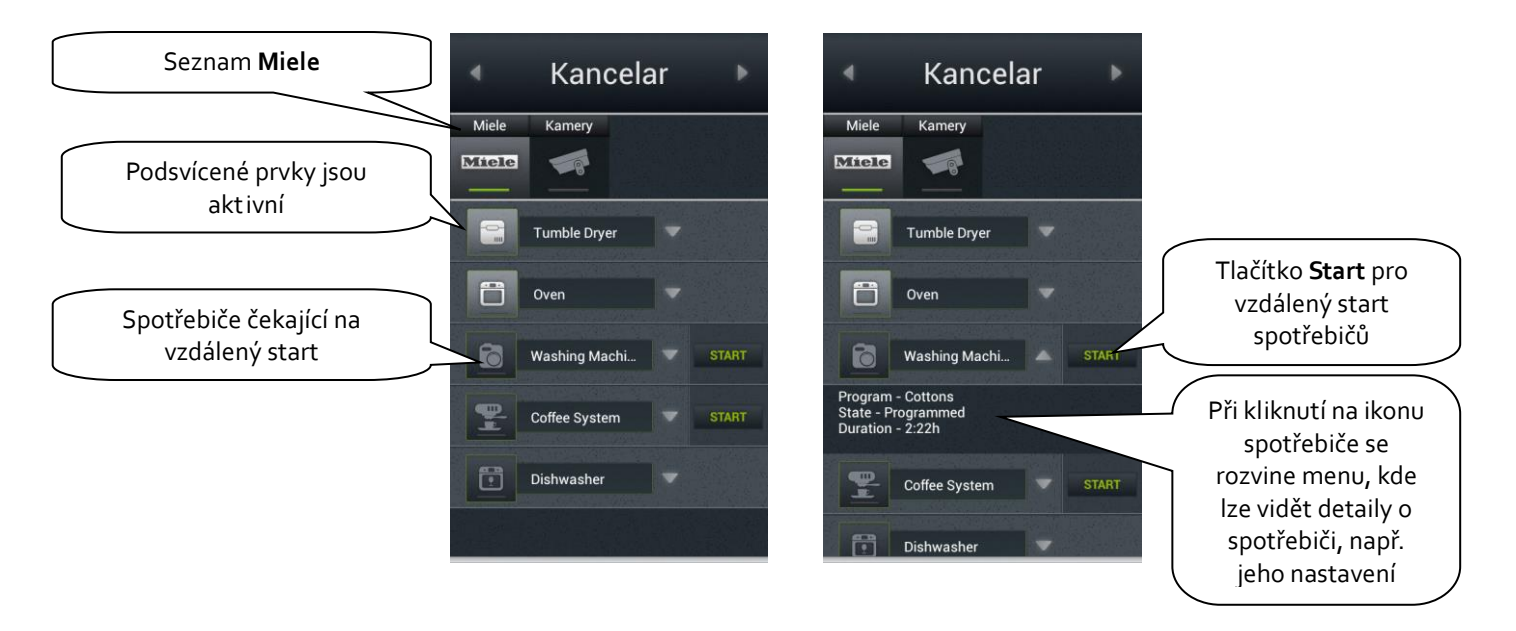

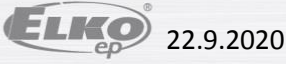

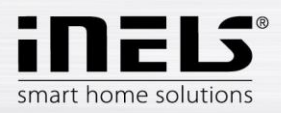

#### h) Kamery

Pomocí Seznamu Kamery lze sledovat obraz z IP kamer, ovládat PTZ kamery a zaznamenávat obraz z požadovaných kamer. Systém iNELS podporuje připojení až 9 IP kamer.

Zobrazení obrazu z požadované kamery přes celou obrazovku se provede stiskem příslušného náhledu kamery.

Vyvolání panelu pro ovládání PTZ (pan, tilt, zoom) se poté provede stiskem obrazu kamery.

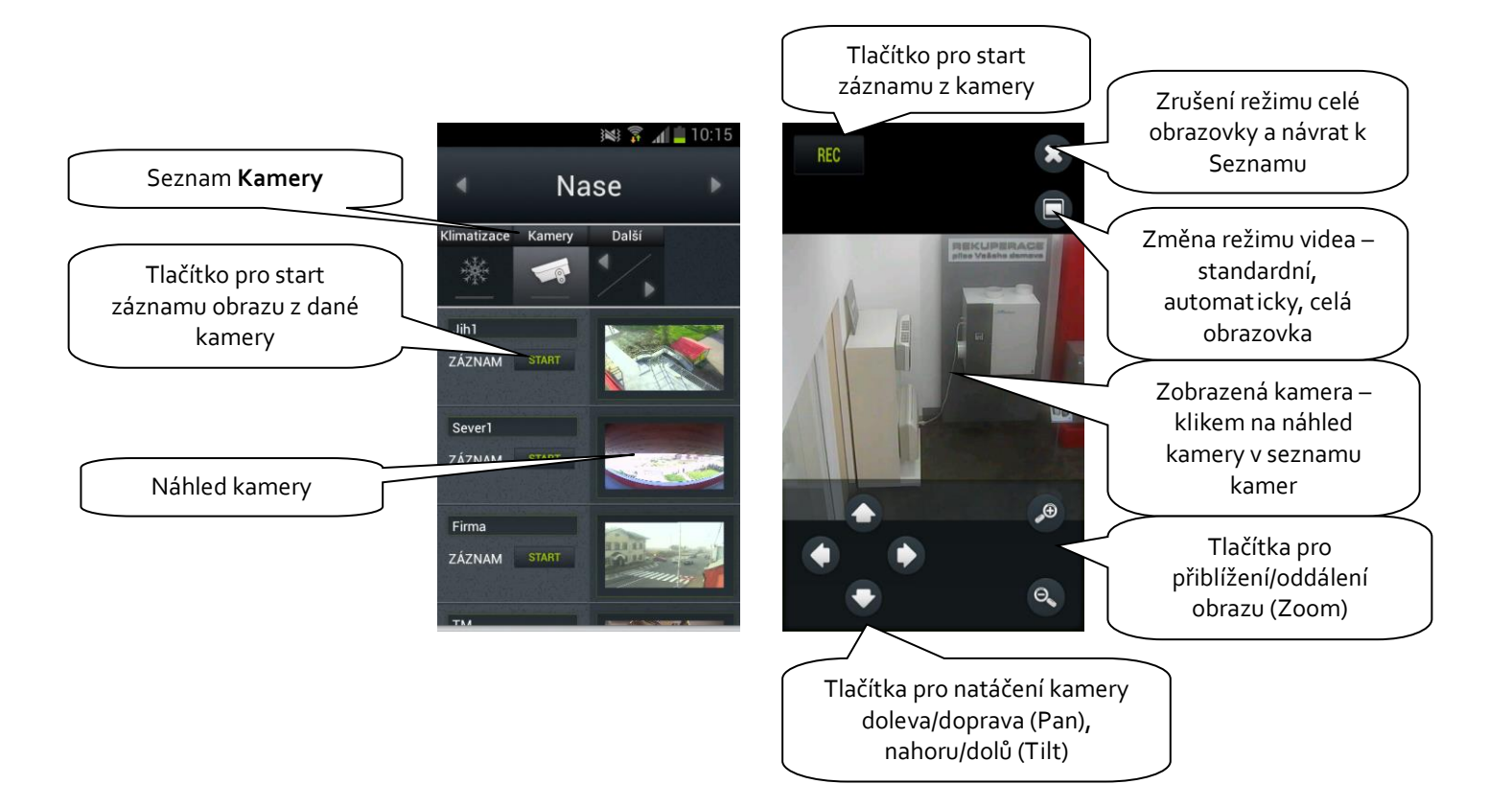

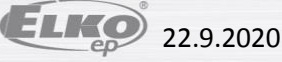

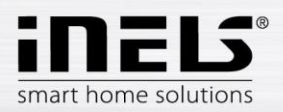

#### i) Klimatizace a rekuperace

- Ovládání klimatizací je obousměrné, takže můžete plně využít možnosti Vaší klimatizace, jako je například regulace rychlosti foukání, pohyb lamel nebo ovládání módů (např. plasma).
   Z klimatizací je napřímo podporováno LG (venkovní jednotku je nutné vybavit submodulem Pl485) a nepřímo prostřednictvím CoolMaster dalších 8 značek (Daikin, Sanyo, Toshiba, Mitsubishi Electric, LG, Fujitsu, Mitsubishi Heavy, Hitachi).
- Při ovládání rekuperací můžete určit způsob výměny vzduchu, rychlost otáček ventilátorů, teplotu či nastavit periodickou výměnu vzduchu. Z rekuperací jsou podporovány zařízení značek Atrea a AirPohoda.

Uvažujete o jiné značce klimatizace nebo rekuperace? Zeptejte se nás, třeba ji zrovna integrujeme.

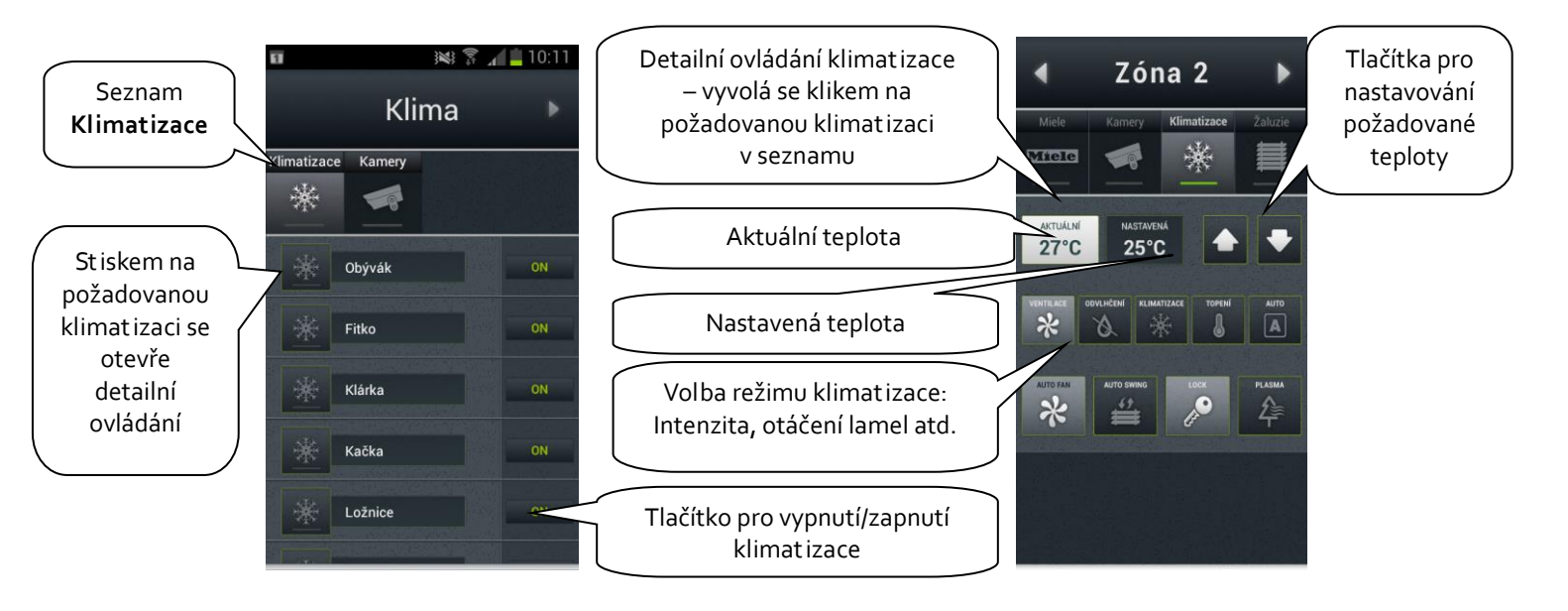

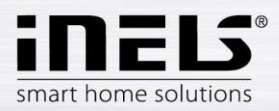

#### j) Multimédia

Ovládání Multimédií je možné pouze v případě, kdy je v systému zařazen iMM Client/Server. iMM Client/Server může sloužit jako Videozóna (pro spouštění hudby, filmů, prohlížení fotografií nebo přehrávání satelitní televize) a umožňuje dále využívání Audiozón, např. iMM Audio Zone (AZ-R) nebo LARA Radio a LARA Intercom, u kterých lze ovládat audio.

Do seznamu se dostanete přes dlaždici Multimedia.

Celou Zónu a zařízení k ní připojená, lze vypnout/zapnout klikem na název Zóny. Aktivní Zóna je označena bílým písmem, vypnutá Zóna červeným.

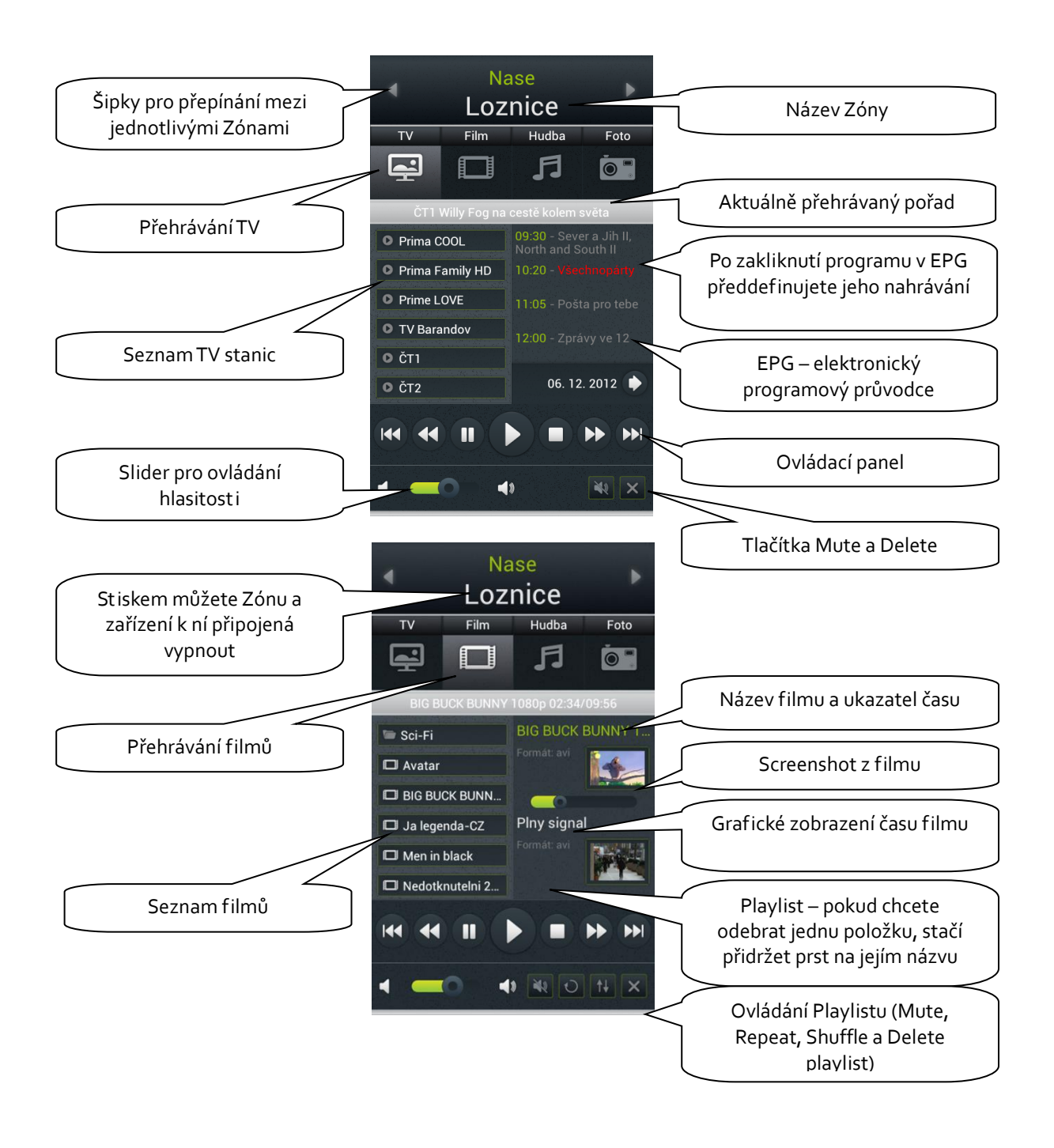

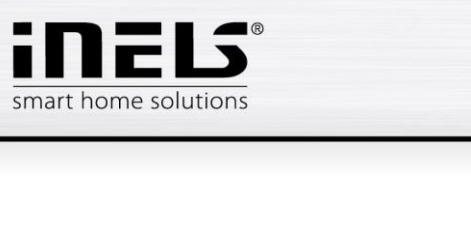

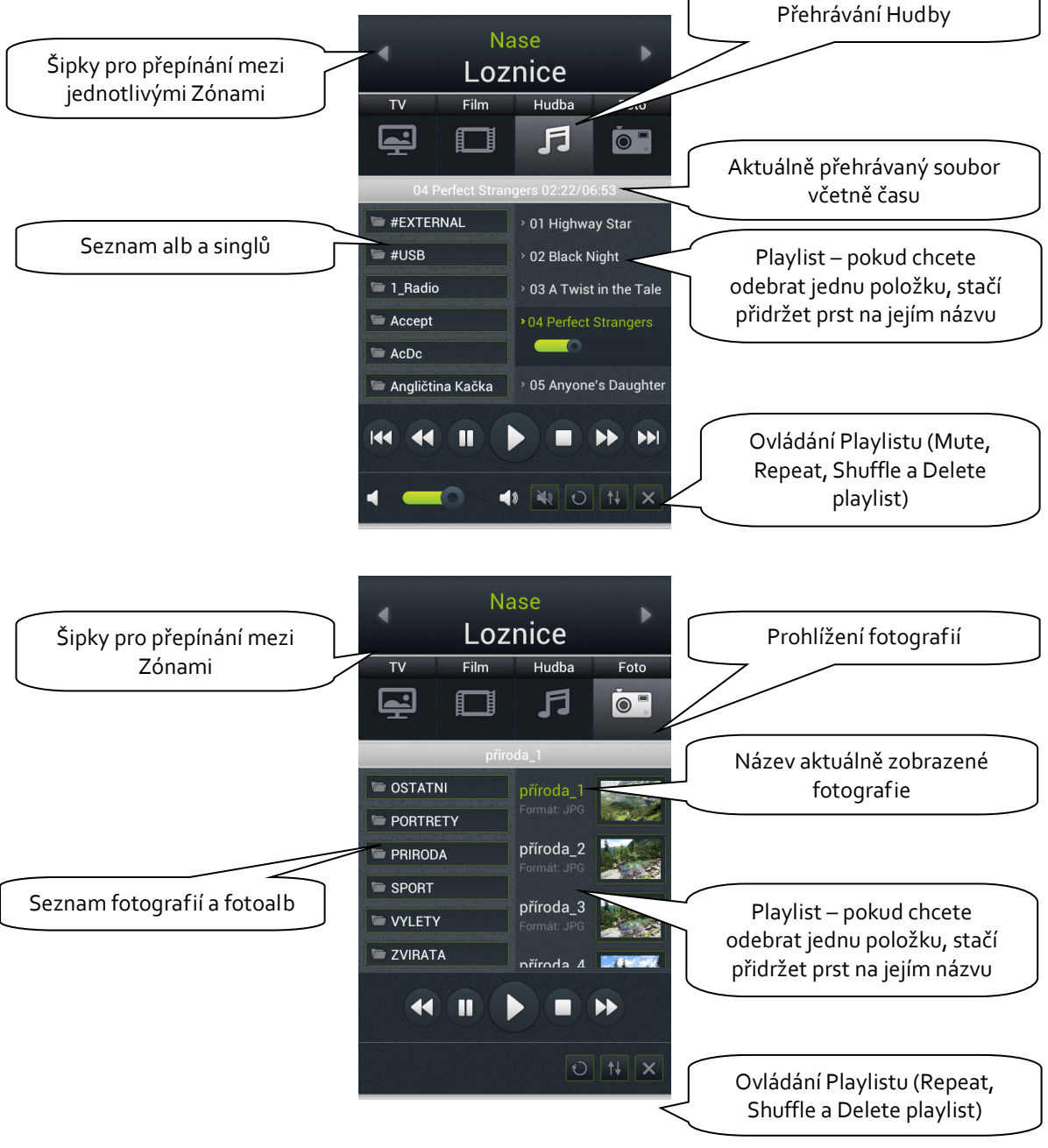

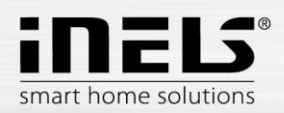

#### k) Meteostanice GIOM3000

Giom3000 je vizualizační meteostanice s výstupem ethernet a v rámci aplikace iHC-TA nám poskytuje informace o následujících devít i meteorologických veličinách:

- 1) Wind speed rychlost větru
- 2) Pressure tlak
- 3) Wind direction směr foukání větru
- 4) Temperature teplota
- 5) Windchill pocitová teplota
- 6) Dew point teplota rosného bodu
- 7) Barometric altitude nadmořská výška
- 8) Relative humidity relativní vlhkost vzduchu
- 9) Absolute humidity absolutní vlhkost vzduchu

| GIOM                |                             |  |  |  |  |  |
|---------------------|-----------------------------|--|--|--|--|--|
| WIND SPEED          | PRESSURE                    |  |  |  |  |  |
| 4.1 m/s             | 1026.2 hPa                  |  |  |  |  |  |
| WIND DIRECTION      | TEMPERATURE                 |  |  |  |  |  |
| w Ost               | 8 <sup>°C</sup> 31.3 °C<br> |  |  |  |  |  |
| WINDCHILL           | DEW POINT                   |  |  |  |  |  |
| ₹ 31.0 °C           | ₽ 14.5 °C                   |  |  |  |  |  |
| BAROMETRIC ALTITUDE | RELATIVE HUMIDITY           |  |  |  |  |  |
| 📩 192.0 m           | 36.3 %                      |  |  |  |  |  |
| ABSOLUTE HUMIDITY   |                             |  |  |  |  |  |
| 11.6 g/m3           |                             |  |  |  |  |  |
|                     |                             |  |  |  |  |  |

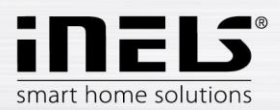

#### I) Energy metering (měření a vizualizace spotřebovaných energií)

K obrazovce pro vizualizaci spotřebovaných energií se dostanete kliknutím na **Dlaždici Energy**. Systém iNELS umožňuje měřit spotřebu plynu, elektřiny (5 zón) nebo vody (teplá, studená). Ke každé energii je potřeba měřicí přístroj s impulzním výstupem. Tyto impulsy jsou snímány na jednotkách binárních vstupů a pomocí čítačů je vyhodnocováno množství spotřebované energie.

Spotřebu energie lze zobrazit v jednotkách (např.: kWh) nebo také v cenové hodnotě (např.: CZK). Z každého období, které si můžeme libovolně nastavit, umožnuje aplikace vykreslit graf spotřeby (data jsou ukládána do SQL databáze).

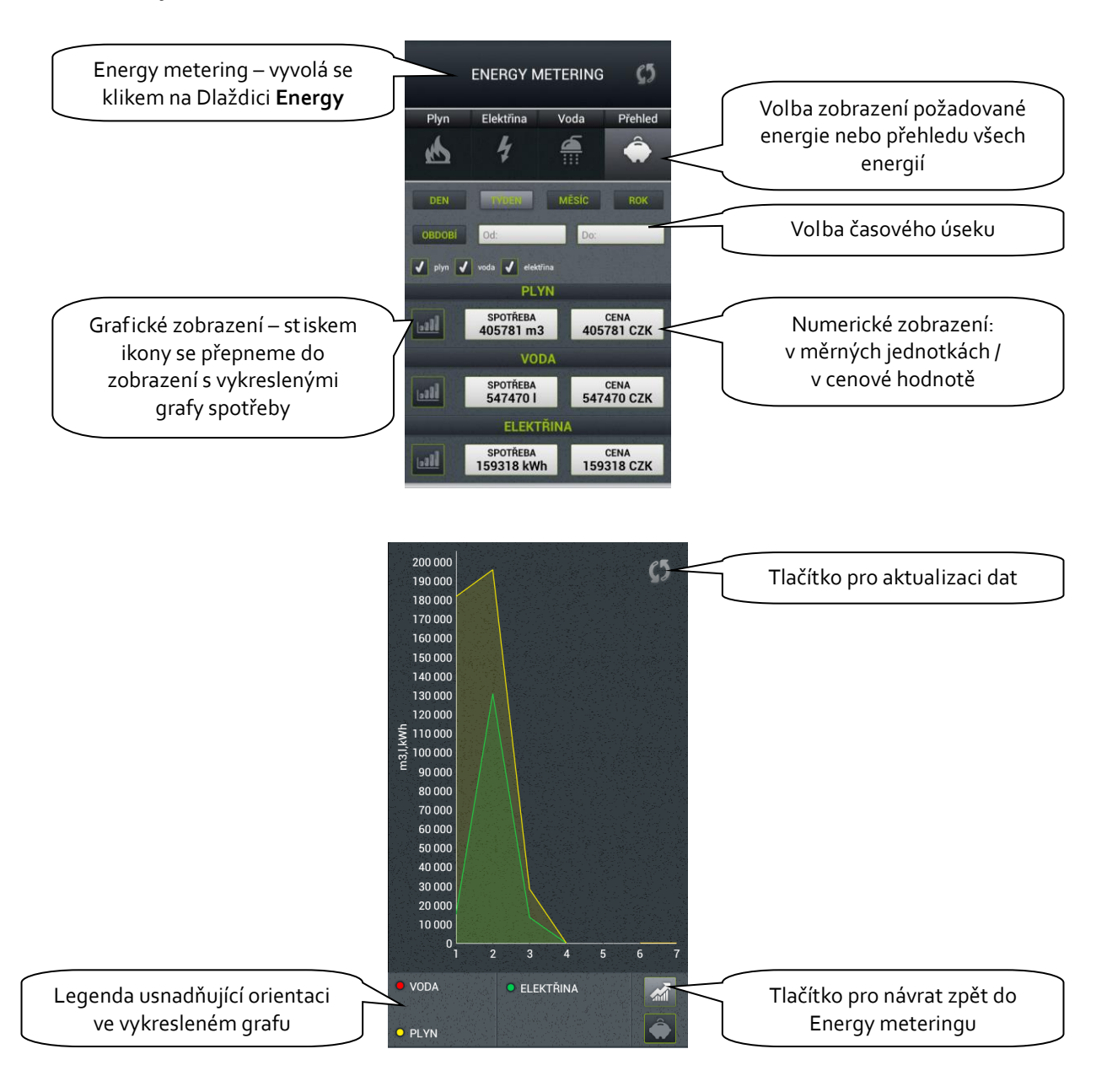

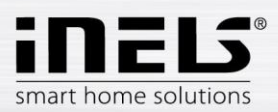

## 5. Konfigurace Rooms

Konfigurace prvků se provádí na webovém rozhraní iMM Control Center (dále jen iMM CC) na záložce Rooms. V Rooms můžete vytvořit libovolný počet virtuálních skupin tzv. místností (Rooms), do kterých si vkládáte libovolné Prvky a Zóny.

- Prvky: vytvářeny na základě vyexportovaného souboru "export.pub" ze softwaru iDM2 nebo • "export.imm" ze softwaru iDM3
  - o export dat z iDM2 viz kapitola č. 9
  - o export dat z iDM3 viz kapitola č. 8
- Zóny: vytvářeny na základě konfigurace CS

| iMM Control Center / Co                                                                                   | nfiguration of rooms                                                                                                    |                 |       |         |       |
|----------------------------------------------------------------------------------------------------|----------------------------------------------------------------------------------------------------|-----------------|-------|---------|-------|
| Server Configuration System HA Bus<br>Intercoms Energy Giom Manual De                                     | RF Configuration Zones House SecurityScan<br>fault Settings Audit Logout                                                         | EventScript A/C | Rooms | Cameras | Miele |
| New room Název nové Rooms<br>Name<br>Pokoj 2<br>Protect by password<br>Password<br>Confirm<br>••••<br>Add | Zatrhněte, pokud chcete chránit<br>ovládání dané Room heslem<br>Heslo a potvrzení. Pozn.: zobrazí se<br>vždy pouze jen hvězdička |                 |       |         |       |
| _global_ <u>Edit</u><br>Pokoj 1 <u>Edit</u> Up Down <u>Set password Renam</u><br>Editace dané Room        | <u>e Remove</u><br>Odstranění dané Room                                                                                          |                 |       |         |       |

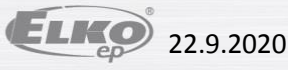

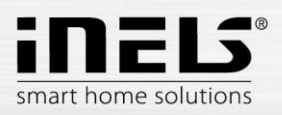

## 6. Popis Prvků

| Vícestavové ikony      |                | Stmívateln     | ié ikony        | Speciální ikony      |                                                         |
|------------------------|----------------|----------------|-----------------|----------------------|---------------------------------------------------------|
| Klimat izace<br>ON/OFF | Klimatizace    | Prázdná ikona  | Prázdný<br>———  | Klimatizace          | Klimatizace                                             |
| Odvlhčování            | Odvlhčování    | Lampa          | Lampa           | Ventilace            | Ventilace                                               |
| Garážová vrata         | Garážová vrata | Skupina světel | Stmívaná světla | EZS                  |                                                         |
| Brána                  | Brána          | Svítidlo       | Svítidlo        | Regulace<br>vytápění | Regulace vytápění<br>30.2<br>Acrait<br>28.8<br>Istering |
| Vytápění               | Vytápění       | RGB            | RGB<br>RGB      | Vnitřní teplota      | Vnitřní teplota<br>+21°C                                |
| iNELS scéna            | iNELS scéna    | RGB V2         | RGB v2          | Meteostanice         | Větmost<br>50<br>0 100                                  |
| Žaluzie, rolety        | Žaluzie        | Bílá žárovka   | Bilá žárovka    | Venkovní<br>teplota  | Venkovní teplota                                        |
| On/Off                 |                |                |                 | Scéna                | Scéna                                                   |
| Zavlažování            | Zavlažování    |                |                 | Žaluzie, rolety      | Žaluzie                                                 |
|                        |                |                |                 | Zóna                 | Zóna                                                    |

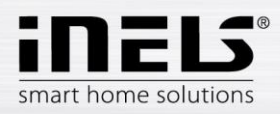

#### Air-conditioning (Klimatizace)

Ikona pro řízení klimatizačních jednotek. Po zvolení této ikony se vyfiltrují pouze klimatizační jednotky LG definované v záložce **Clims**.

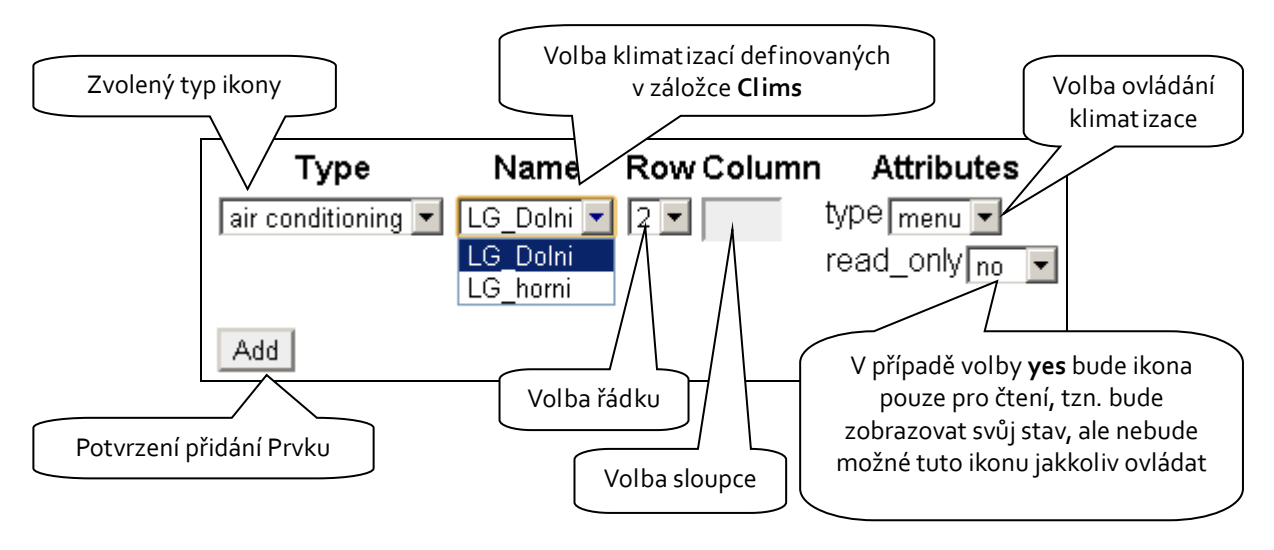

#### Heat control (Regulace vytápění)

Ikona Heat Control umožňuje ovládat a přepínat přednastavené teplotní programy z iDM.

Korekce teplotního režimu je aktivní do další nastavené časové značky. Pokud je teplotní okruh sepnut, ikona je podsvícená.

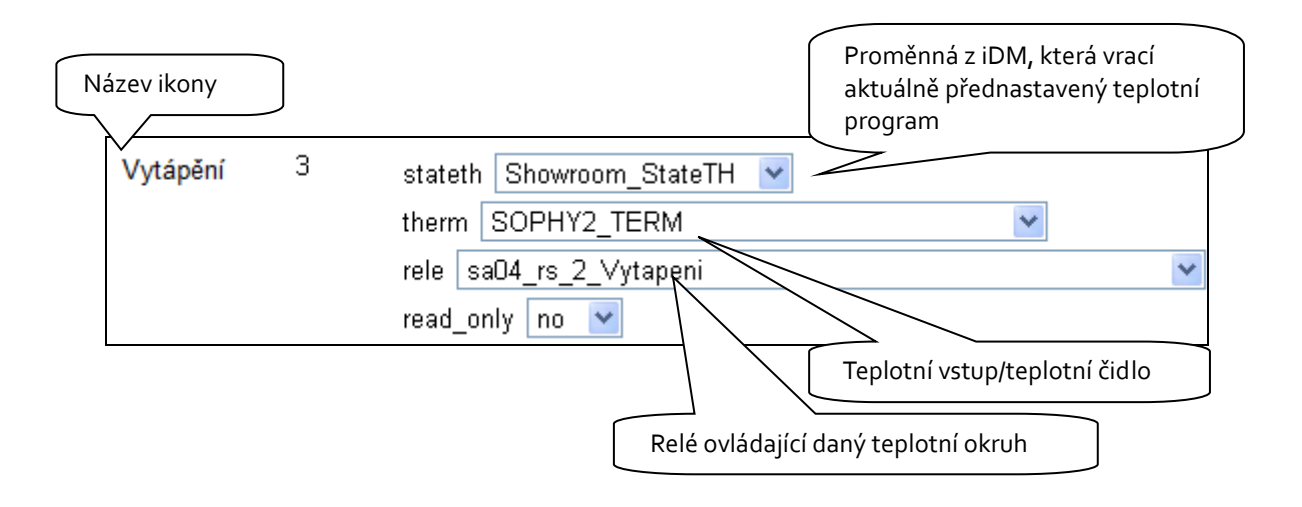

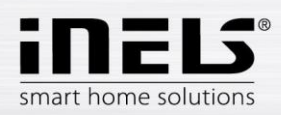

#### Heat control "2" (Regulace vytápění/chlazení)

Ikona Heat Control 2 umožňuje krátkým stiskem ovládat a přepínat přednastavené teplotní programy z iDM.

V pravé části ikony dlouhým stiskem přepínáte mezi topení / chlazení / vypnutí okruhu.

Při dlouhém stisku v levé části ikony lze přepnout režim automat /manual.

Manuální změna teplotního režimu je aktivní do další nastavené časové značky.

Pomocí ikony lze přepínat mezi topením / chlazením, ale oba tyto okruhy jsou řízeny jednou nastavenou teplotou.

Pokud je teplotní okruh sepnut, ikona je podsvícená.

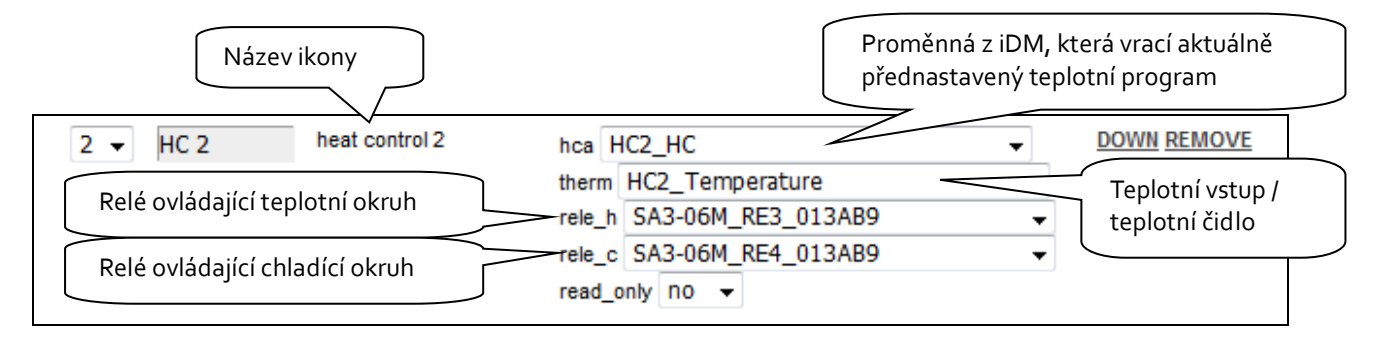

#### Heat control "3" (Regulace vytápění/chlazení)

Ikona Heat Control 3 umožňuje krátkým stiskem ovládat a přepínat přednastavené teplotní programy z iDM. V pravé části ikony dlouhým stiskem přepínáte mezi **topení / chlazení / vypnutí** okruhu.

Při dlouhém stisku v levé části ikony lze přepnout režim automat /manual.

Manuální změna teplotního režimu je aktivní do další nastavené časové značky.

Ikona HC3 má navíc možnost nastavit si topení / chlazení s vlastním teploměrem a relátkem zvlášť -obě tyto funkce se skrývají pod jednou ikonou.

Pokud je teplotní okruh sepnut, ikona je podsvícená.

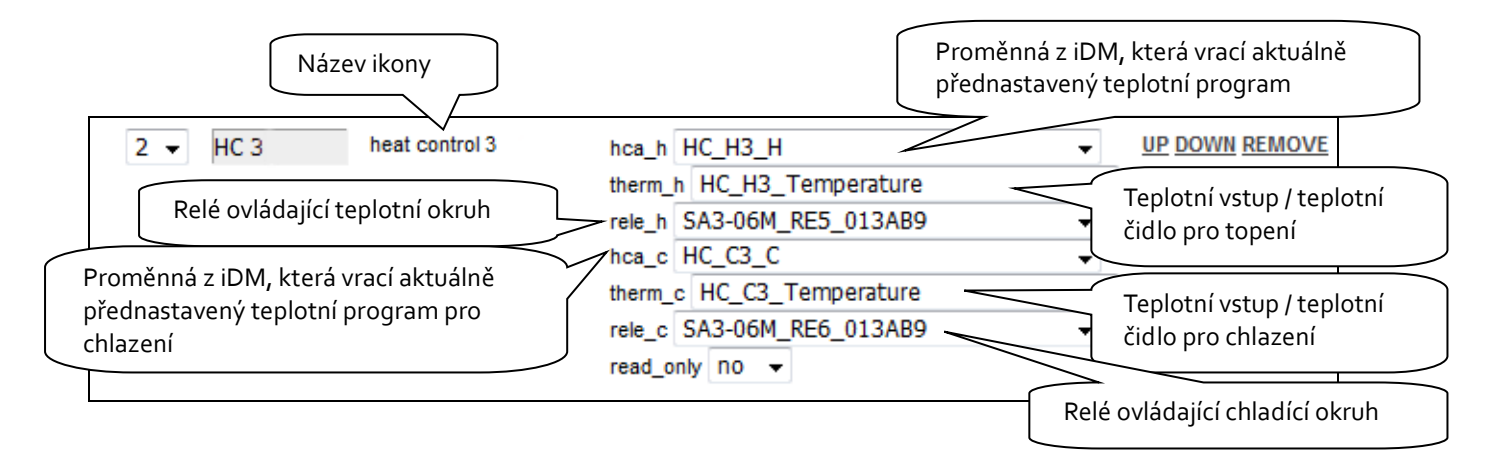

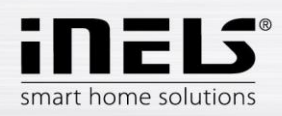

#### Heat control "4" (Regulace vytápění/chlazení)

Ikona Heat Control 4 umožňuje krátkým stiskem přepínat přednastavené režimy z iDM: Oblíbený 1, Oblíbený 2, Oblíbený 3, Oblíbený 4, Manuální, Automat V pravé části ikony dlouhým stiskem přepínáte mezi topení / chlazení / vypnutí okruhu. Při dlouhém stisku v levé části ikony lze přepnout Typ plánu: Běžný, Prázdninový a Sváteční. Manuální změna teplotního režimu je aktivní do dalšího zásahu uživatele.

Ikona HC4 má navíc možnost nastavit si topení nebo chlazení s vlastním teploměrem a relátkem zvlášť, obě tyto funkce se skrývají pod jednou ikonou.

Pokud je teplotní okruh sepnut, ikona je podsvícená.

| název topného/chladícího okr                          | uhu                                                                                                    |                                                       |
|-------------------------------------------------------|----------------------------------------------------------------------------------------------------|-------------------------------------------------------|
| 2 V HC4 heat control 4 1                              | controller Controller_01296B                                                                                              | Relé určující signalizaci stavu ikony<br>pro topení   |
| Relé určující signalizaci stavu ikony<br>pro chlazení | rele_h SA3-06M_RE1_000020                                                                                                 | řízení okruhu funkce ON/OFF                           |
| řízení funkce topení/chlazení                         | control_hc_in Controller_Control-HC-IN_01296B<br>control_manual_in Controller_Control-Manual-IN_0120cm                    | přepínání režimu okruhu: oblíbené 1-4,<br>MAN/AUTOMAT |
| řízení topného plánu                                  | control_plan_in Controller_Control-Plan-IN_01296B<br>control_type_aout Controller_Control-Type-AOUT_01296B                | typ řízení topného/chladícího okruhu                  |
| výběr aktuální teploty                                | manual_therm_aout Controller_Actual-Therm-AOUT_012968<br>manual_therm_ain Controller_Manual-Therm-AIN_01 <del>2500</del>  | 👻 manuální teplota pro topení                         |
| manuální teplota pro chlazení                         | required_therm_ain_Controller_Manual-Cool-Therm-AII<br>required_therm_aout_Controller_Required-Therm-AOUT                 | výběr žádané teploty pro topení                       |
| výběr žádané teploty pro chlazení                     | required_cool_therm_aout_Controller_Required-Cool-Therm<br>required_heat_dout_Controller_Required-Heat-DOUT_ <del>0</del> | výběr zapnutí/vypnutí topení                          |
| výběr zapnutí/vypnutí chlazení                        | required_cool_dout Controller_Required-Cool-DOUT_01296<br>mode_dout Controller_Mode-DOUT_012968                           | B víběr režimu Automat/Manual                         |
| výběr zobrazení stavu okruhu ON/OFF                   | read_only no                                                                                                    | •                                                     |

Po zadání názvu okruhu (první řádek controller) se ostatní pole vyplní automaticky.

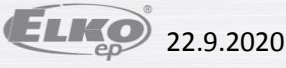

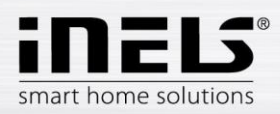

#### Nastavení plánů pro HC4

Pomocí aplikace lze k vytápěným a chladícím zónám vytvářet online časové a teplotní plány. V rychlém menu aplikace zvolíte ikonu "vytápění". Zde najdete všechny teplotní a chladící zóny HC4, které jste si předem vytvořili v IDM.

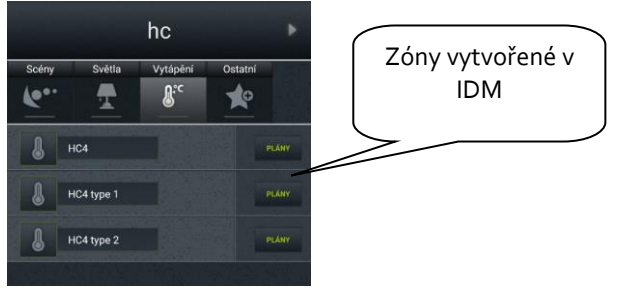

Kliknutím na tlačítko PLÁNY otevřete Typy plánů, které můžete vytvářet a editovat.

| Vyberte typ plánu         |               |
|---------------------------|---------------|
| Chladící plán             | Typy plánů    |
| Chladící prázdninový plán | $\overline{}$ |
| Chladící sváteční plán    |               |
| Teplotní plán             |               |
| Teplotní prázdninový plán |               |
| Teplotní sváteční plán    |               |
| Controller                |               |

• Teplotní /Chladící plán

Pro každý den si můžete nastavit časové úseky (max. 16 / den) s požadovanou teplotou. V případě, že chcete mít stejné nastavení i v jiné dny, označíte je a stisknete tlačítko kopírovat.

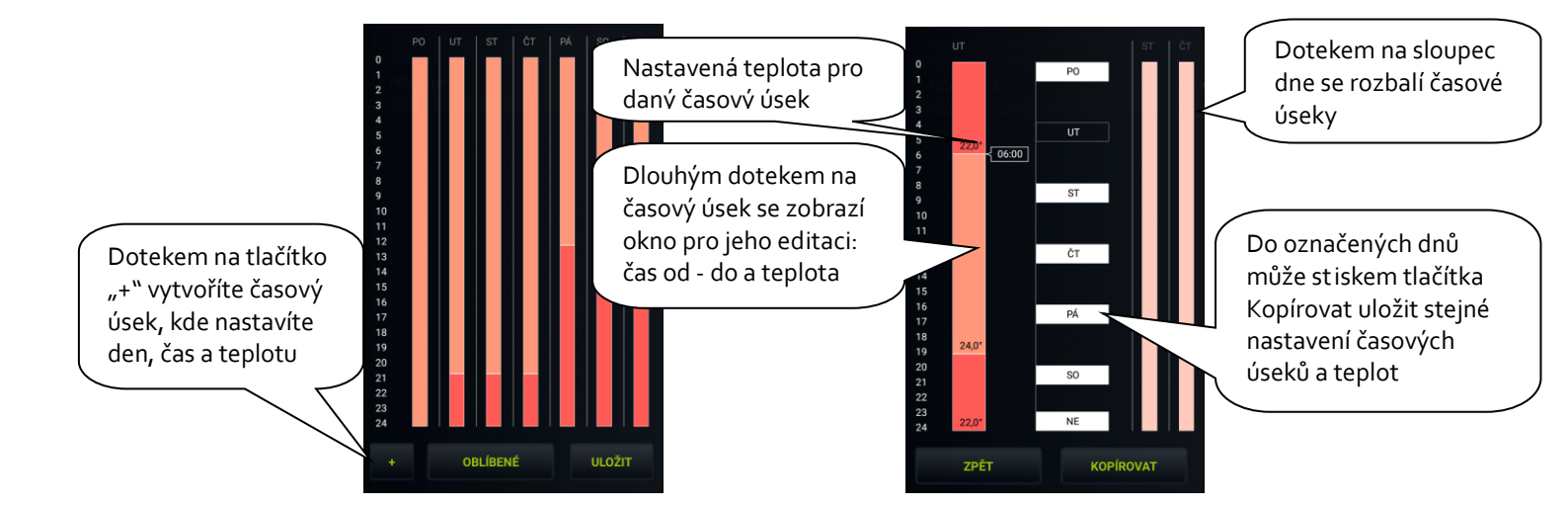

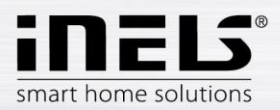

• Chladící/Teplotní prázdninový plán

Nastavení je stejné jako u teplotních/chladících plánů – pro 7 dní v týdnu.

• Chladící/Teplotní sváteční plán

Nastavení je stejné jako u teplotní/chladících plánů, ale pouze pro 1 den (od 0:00 do 24:00hod). Pro svátek můžete nastavit oblíbené teploty.

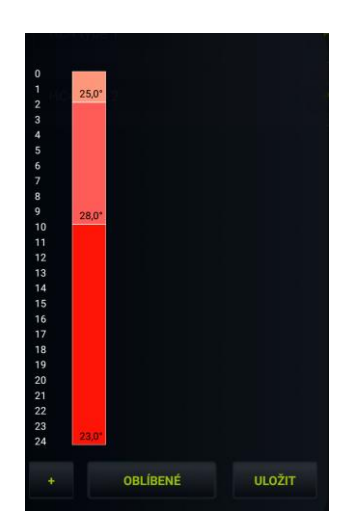

- Controller
- 1. Svátek: nastavení dnů, kdy se určené HC4 přepne do režimu "Svátek" a topí/chladí dle teplotního/chladícího plánu nastaveného pro tento režim.
- 2. Manuální nastavení: možnost nastavení délky manuálního režimu a teploty. Po uložení nastavení se určené HC4 přepne do manuálního režimu na nastavenou dobu a tuto teplotou.

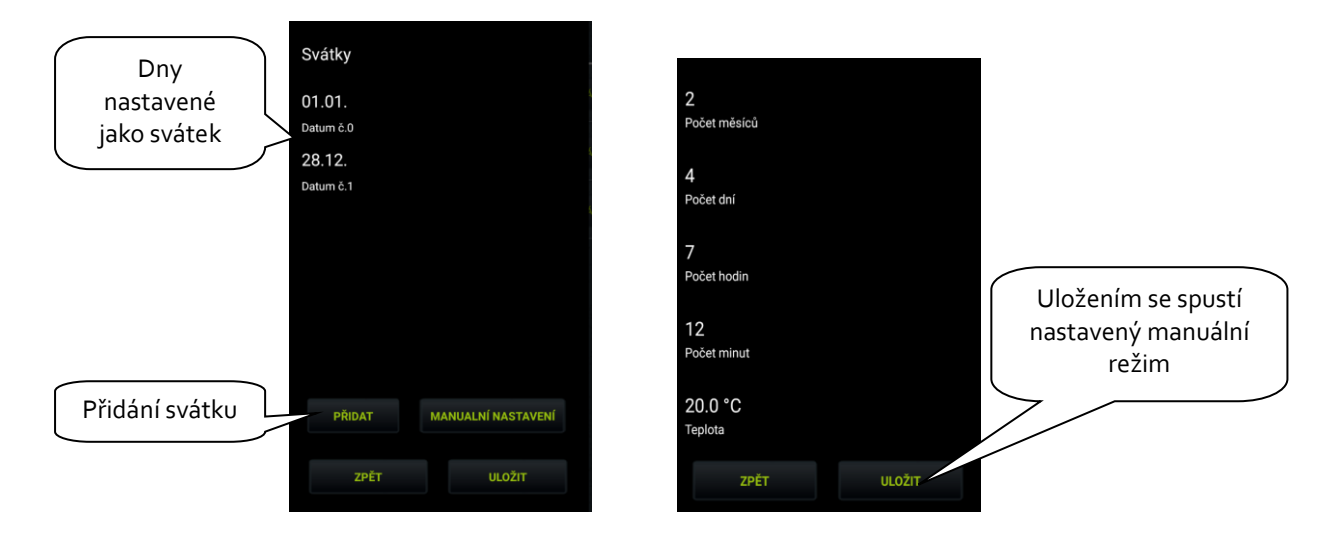

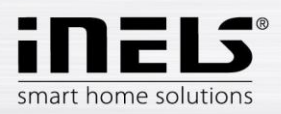

• Volba oblíbené teploty

Dotekem na tlačítko Oblíbené se zobrazí menu, kde si můžete natavit oblíbené teploty.

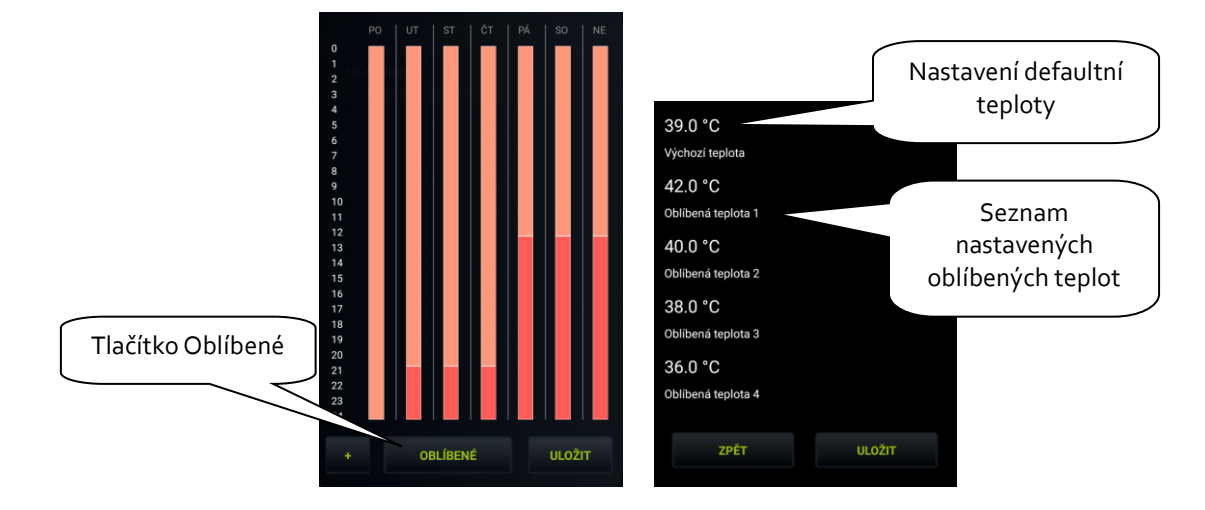

#### Ovládání HC4

Ikona HC 4 pod sebou skrývá ještě několik typů, které souvisí s nastavením těchto okruhů v IDM (podrobnost i najdete v manuálu pro IDM).

Ikona HC4 umožňuje krátkým stiskem přepínat přednastavené režimy z iDM: Oblíbený 1, Oblíbený 2, Oblíbený 3, Oblíbený 4, Manuální, Automat.

V pravé části ikony dlouhým stiskem přepínáte mezi topení / chlazení / vypnutí okruhu.

Při dlouhém stisku v levé části ikony lze přepnout Typ plánu: Běžný, Prázdninový a Sváteční.

1. Základní zobrazení HC4

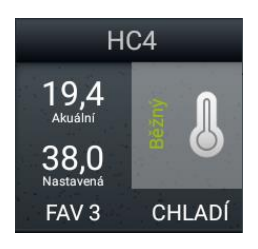

2. Autonomní dvou-teplotní ovládání

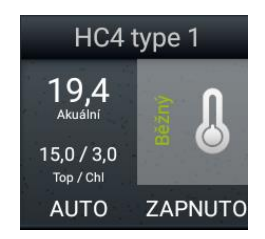

- u okruhu zobrazuje stav ZAPNUTO / VYPNUTO

- zobrazuje nastavené teploty pro topení a chlazení
- okruh lze pouze zapnout nebo vypnout dlouhým stiskem ikony teploměru

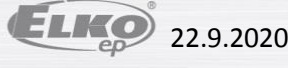

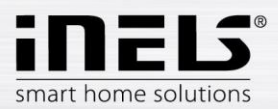

3. Autonomní jedno-teplotní

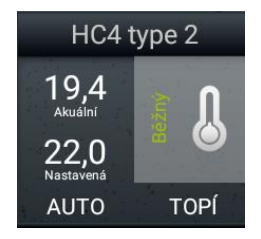

- zobrazuje stav TOPÍ / CHLADÍ / VYPNUTO

- zobrazení nastavené teploty je stejné jako u základního ovládání

- okruh lze pouze zapnout nebo vypnout dlouhým stiskem ikony teploměru

Poznámka: spuštěním manuálního režimu HC4 ikonou přímo v místnosti, dojde ke změně režimu až po dalším zásahu uživatele (tzn. není časově omezen).

#### Příklad nastavených topných / chladících okruhů v IDM:

|                  |                                                                                                    |                  |             |                  |        |     |       |         |                              | -                    |
|------------------|----------------------------------------------------------------------------------------------------|------------------|-------------|------------------|--------|-----|-------|---------|------------------------------|----------------------|
| Monitor          | Monitor       Online simulace akcí na drátech ♥         Online monitor Zařízení ♥       Online monitor Sysbitů-Sysintů-Časovačů-Čítačů-Systémových_Programů-Topení_Chlazení ♥ |                  |             |                  |        |     |       |         |                              |                      |
| Zařízení EZ      | GSM                                                                                                    | Systémové bity   | Systémové i | integery Čítače  | Časova | ače | Systé | mové pr | ogramy Okruh Topení/Chlazení |                      |
| Název HC         |                                                                                                    |                  |             |                  |        |     |       |         |                              |                      |
| Aktuální teplota | 29.56 °C                                                                                                    | Součet teplot    | 18.00 °C    | Aktuální program | HU     | HSU | CU    | CSU     | Chod OFF/ON                  | Režim Manuál/Automat |
| Žádaná teplota   | 18.00 °C                                                                                                    | Teplotní korekce | [-6.00]     | [Útlum]          | [OFF]  |     | [OFF  |         | [ON]                         | [OFF]                |
| Název HC2 (To    | р.)                                                                                                    |                  |             |                  |        |     |       |         |                              |                      |
| Aktuální teplota | 29.56 °C                                                                                                    | Součet teplot    | 15.00 °C    | Aktuální program | HU     | HSU | CU    | CSU     | Chod OFF/ON                  | Režim Manuál/Automat |
| Žádaná teplota   | 15.00 °C                                                                                                    | Teplotní korekce | [-6.00]     | [Minimum]        | [OFF]  |     |       |         | [ON]                         | [OFF]                |
| Název HC2 (Ch    | I.)                                                                                                    |                  |             |                  |        |     |       |         |                              |                      |
| Aktuální teplota | 21.75 °C                                                                                                    | Součet teplot    | 32.00 °C    | Aktuální program | HU     | HSU | CU    | CSU     | Chod OFF/ON                  | Režim Manuál/Automat |
| Žádaná teplota   | 32.00 °C                                                                                                    | Teplotní korekce | [-6.00]     | [Minimum]        |        |     | [OFF  |         | [OFF]                        | [OFF]                |
| Název HC_H3      |                                                                                                    |                  |             |                  |        |     |       |         |                              |                      |
| Aktuální teplota | 21.25 °C                                                                                                    | Součet teplot    | 24.00 °C    | Aktuální program | HU     | HSU | CU    | CSU     | Chod OFF/ON                  | Režim Manuál/Automat |
| Žádaná teplota   | 24.00 °C                                                                                                    | Teplotní korekce | [-6.00]     | [Komfort]        | [OFF]  |     |       |         | [OFF]                        | [ON]                 |
| Název HC_C3      |                                                                                                    |                  |             |                  |        |     |       |         |                              |                      |
| Aktuální teplota | 29.56 °C                                                                                                    | Součet teplot    | 32.00 °C    | Aktuální program | HU     | HSU | CU    | CSU     | Chod OFF/ON                  | Režim Manuál/Automat |
| Žádaná teplota   | 32.00 °C                                                                                                    | Teplotní korekce | [-6.00]     | [Minimum]        |        |     | [OFF  |         | [ON]                         | [ON]                 |
|                  |                                                                                                    |                  |             |                  |        |     |       |         |                              |                      |

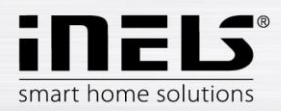

#### Dvoustavové časové plány

Slouží k nastavení časových plánů pro spínání prvků dle přednastaveného týdenního plánu.

Pomocí aplikace lze editovat "online" dvoustavové spínané plány.

V rychlém menu aplikace pod ikonu "*Plány*" najdete všechny dvoustavové spínací plány, které jste si předtím vytvořili v IDM.

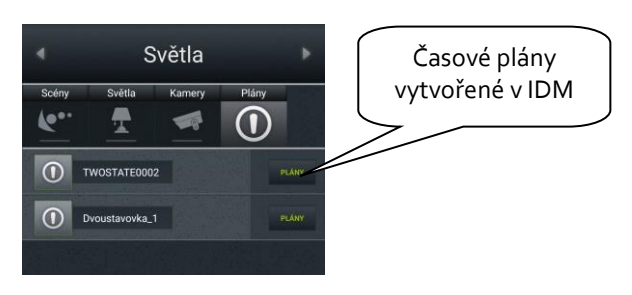

Kliknutím na konkrétní časový plán se otevře obrazovka s týdenním plánem, který můžete editovat.

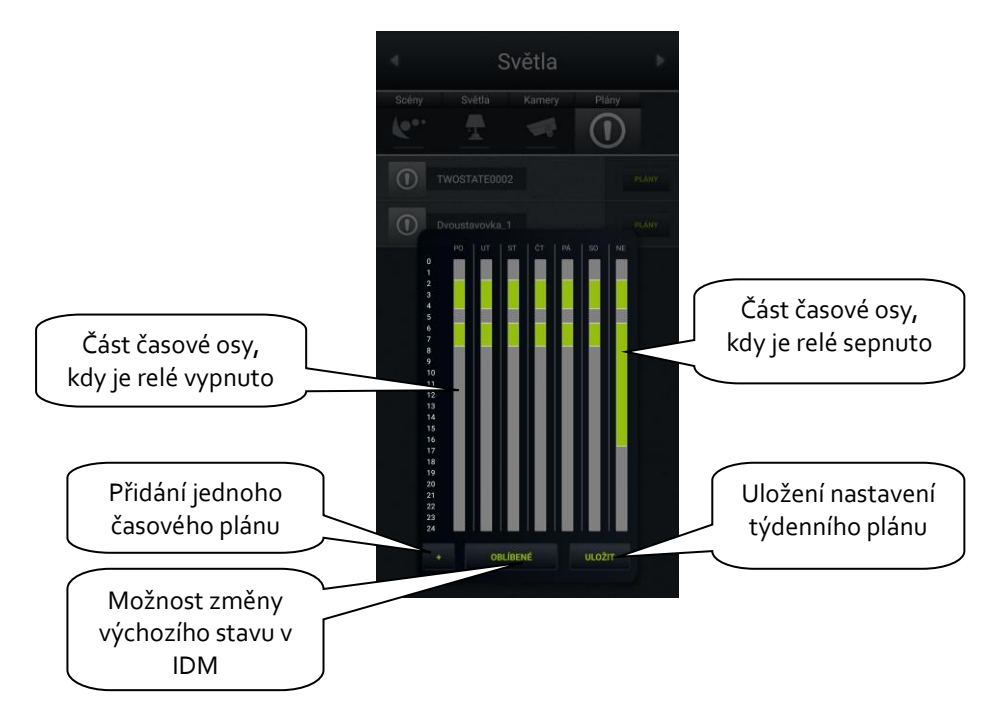

"+" – přidání jedné časové značky

Stiskem tlačítka "+" se otevře nabídka, kde zvolíte, den, čas (do – do) a stav relé (sepnuto / vypnuto). Nastavení potvrdíte stiskem tlačítka U*ložit*.

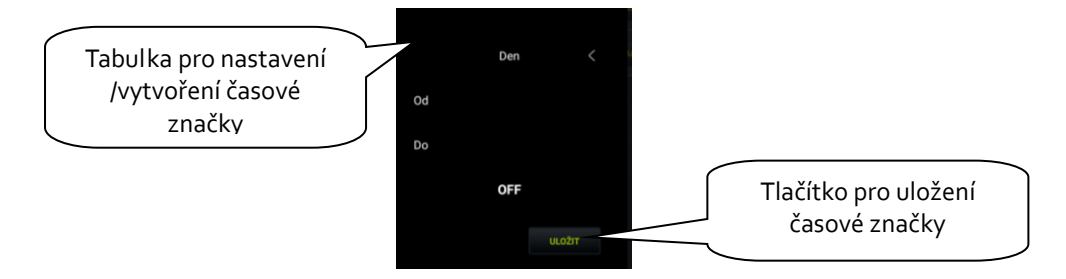

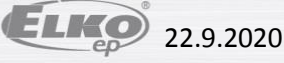

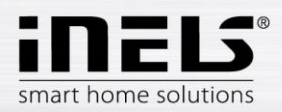

"Oblíbené" – tlačítkem "*Oblíbené*" změníte výchozí stav ON/OFF při vytváření plánu v IDM.

Kliknutím na konkrétní den v týdnu můžete upravit délky časových značek, tak že tahem posunete začátek / konec časového úseku na požadovaný čas.

Dlouhým stiskem na časovou značku se zobrazí tabulka pro podrobnější nastavení (stejně jako při vytváření nové značky).

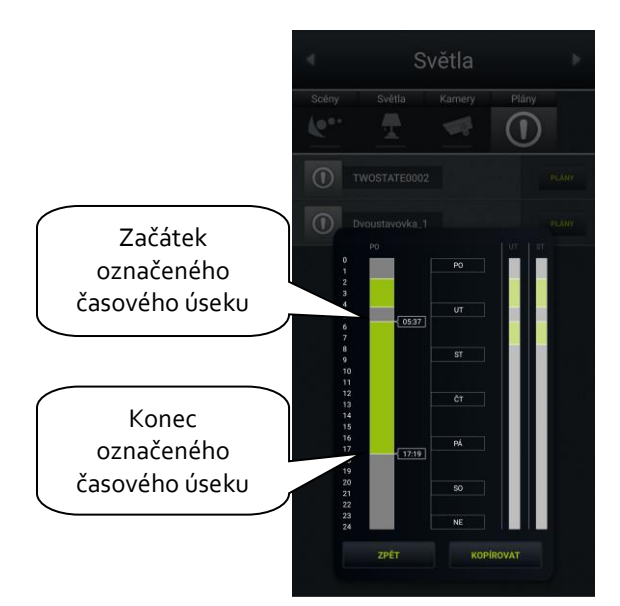

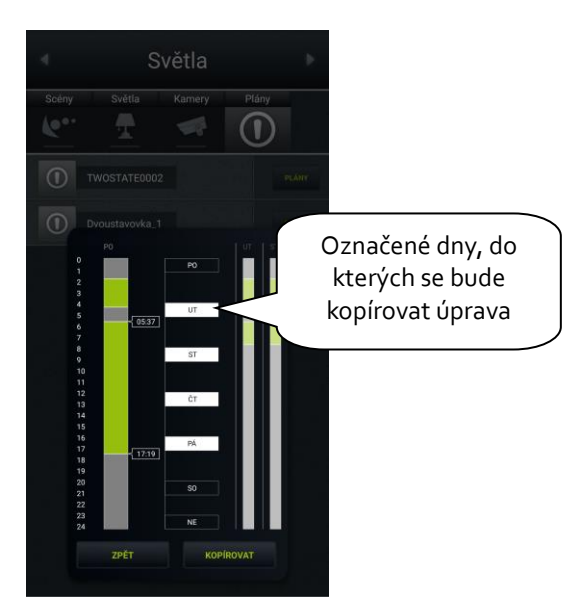

Na každý den si můžete nastavit až 16 časových úseků včetně stavu vypnutého relé.

V případě, že chcete mít stejné nastavení i v jiné dny, označíte si je a stiskem tlačítka "*Uložit*" se do nich nakopíruje stejné nastavení.

Spínací prvek (relé), který je v IDM přidělen ke konkrétnímu časovému plánu, po uložení spíná dle nastaveného plánu.

#### "Uložit" – uložení nastavení týdenního plánu.

Po st isku tlačítka *Uložit* vás aplikace vyzve k zadání hesla (heslo jste si nastavili v CS v záložce systém). POZNÁMKA: aplikace bude požadovat heslo i v případě, že nebylo žádné definováno. Ponechte pole pro vyplnění hesla prázdné a st iskněte tlačítko OK.

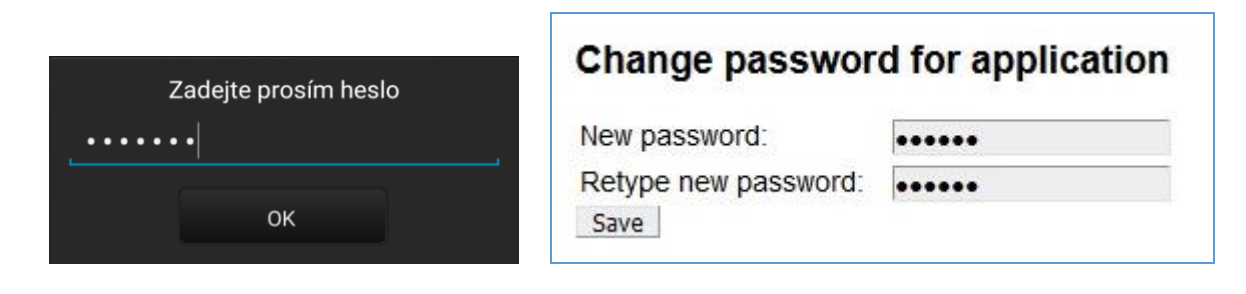

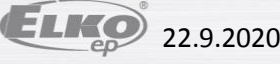

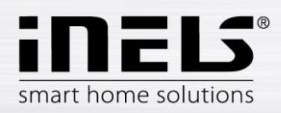

#### Meteostation (Meteostanice)

Zobrazování hodnot z AD převodníku.

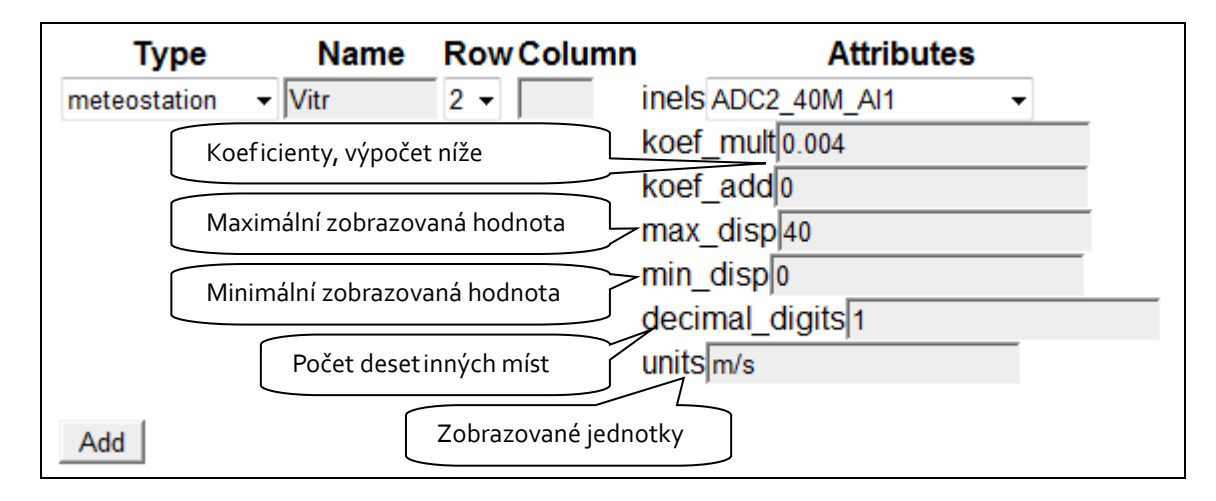

Při výpočtu koeficientů se vychází z rovnice d=a\*v+b, kde

- d je zobrazovaná hodnota
- a hledaný násobitel koef\_mult
- v hodnota zasílaná centrální jednotkou (o-10 V) vynásobená tisícem
- b hodnota koef\_add, o kterou je výsledná hodnota posunuta

#### Obecný postup:

Je potřeba si určit v jakém rozsahu bude veličina.

Určete hodnoty pro horní hranici (max\_disp) a pro spodní hranici (min\_disp). Hodnoty dosaďte do 2 rovnic o dvou neznámých. Výsledek této rovnice je násobič koeficientu (koef\_mult) a také přičtení koeficientu (koef\_add). Hodnoty poté dosaďte do tabulky.

Příklad: Chcete-li zobrazit hodnotu o až 10 V posílanou z centrální jednotky v intervalu o až 40 m/s, je postup následující:

V našem případě bude 40 horní hranice (max\_disp) a o spodní hranice (min\_disp). Tyto hodnoty dosadíme do 2 rovnic o 2 neznámých.

| Pro:        | Platí rovnice:                          |
|-------------|-----------------------------------------|
| max_disp=40 | max_disp = koef_mult*10*1000 + koef_add |
| min_disp=o  | min_disp = koef_mult*o*1000 + koef_add  |

Jelikož není požadavek na posun zobrazovaných hodnot (tento požadavek může být v případě měření venkovní teploty, kde se vyskytují také záporné hodnoty teploty), bude koef\_add=o.

#### z toho plyne:

40 = koef\_mult\*10\*1000 + 0

40 = koef\_mult\*10000

koef\_mult = 0,004

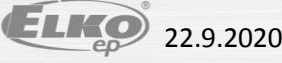

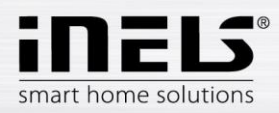

#### Scene (Scény)

Pomocí ikony **Scene** je možné ovládat jedním stiskem více prvků iNELS najednou. Scény je možné vytvářet přidáváním jednotlivých výstupů do seznamu pomocí tlačítka **Add**. Do scén je vhodné volit výstupní kanály s příznakem ON/OFF/TRIG.

Složitější scény je vhodnější vytvářet přímo v prostředí iDM a zde pouze volat danou událost.

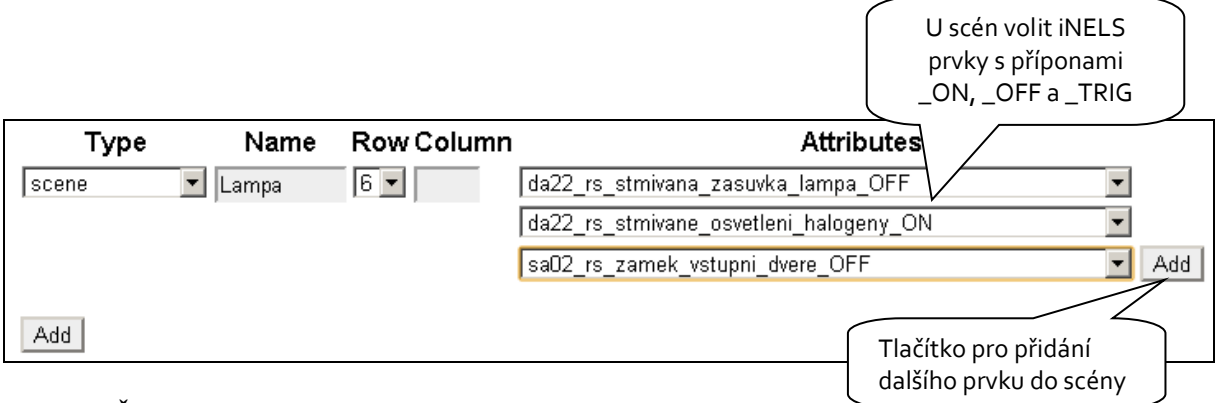

#### Shutters (Žaluzie, rolety)

Ikona uzpůsobená pro ovládání motorů, většinou rolet nebo žaluzií, kde je možnost pro každý směr zvolit zvlášť relé. Ikona poté automaticky přepíná směr (relé) při klepnutí na ikonu ve formátu: nahoru-zastavit-dolů-zastavit-nahoru...

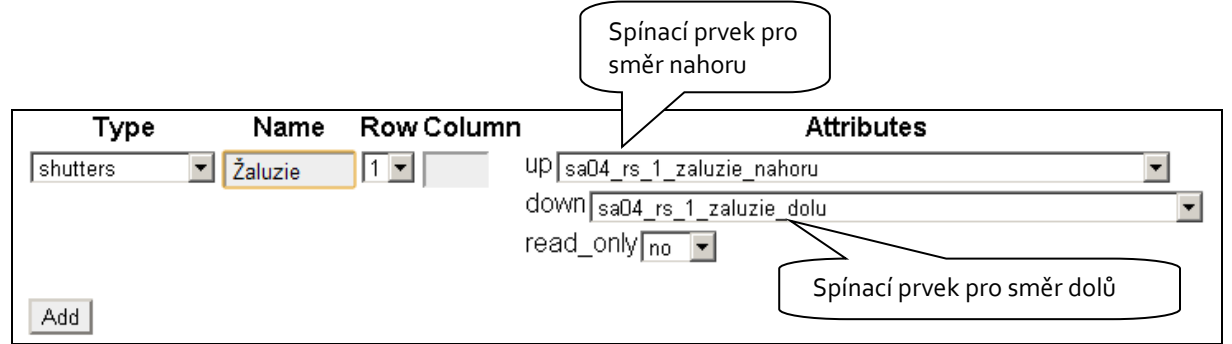

#### Thermometer (Teploměr)

Ikona pro zobrazení teploty. Dle zvoleného parametru indoor/outdoor uzpůsobí ikona svůj vzhled.

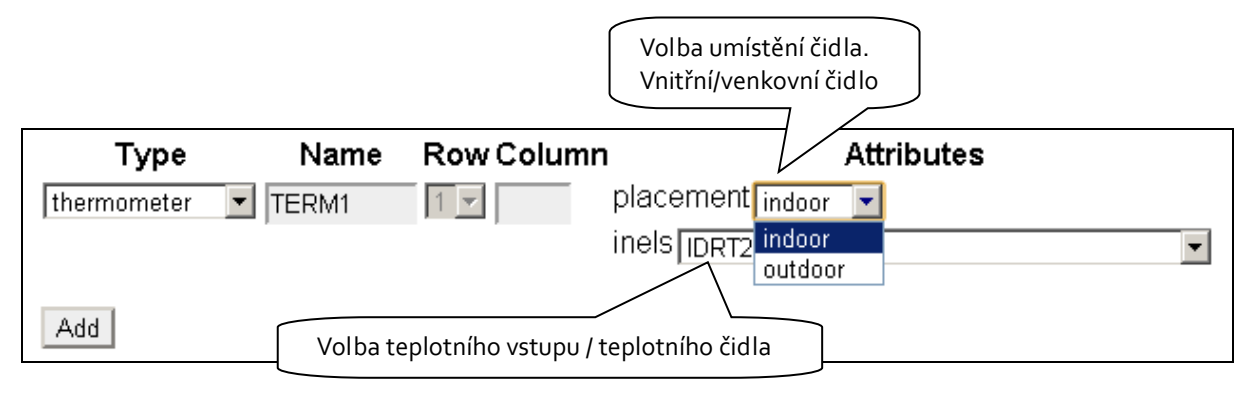

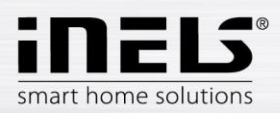

## 7. Nastavení iHC aplikace bez vlastního Connection Serveru

Na veřejném virtuálním serveru <u>http://ics.elkoep.cz:8080/</u> je nutné nejdříve načíst vyexportované adresy vstupů a výstupů z parametrizačního softwaru iDM.

| iHC Configuration Serv<br>User ID: 945199<br>ver. imm-3.217                      | ver / Configuration of rooms                                                                 |
|----------------------------------------------------------------------------------|----------------------------------------------------------------------------------------------|
| Configuration Rooms Log in Uploa                                                 | ds Downloads Manual Audit                                                                    |
| Upload rooms.cfg Vybrat soubor Soubor nevybrán Upload                            | Upload souboru<br>"rooms.cfg", který slouží<br>pro zálohování již dříve<br>nastavených Rooms |
| Upload export.pub           Vybrat soubor         Soubor nevybrán         Upload | Upload souboru<br>"export.pub" ze softwaru<br>iDM2                                           |
| Upload export.imm<br>Vybrat soubor Soubor nevybrán Upload                        | Upload souboru<br>"export.imm" ze softwaru<br>iDM3                                           |

- První možnost Upload rooms.cfg slouží v pozdějších fázích nastavování, k nahrání již dříve vytvořeného souboru "rooms.cfg" a jeho následné editaci. Díky souboru "rooms.cfg" je možné se vrátit k dřívějším projektům.
- Druhá možnost **Upload export.pub** slouží pro nahrání aktuální verze exportovaného souboru vytvořeného v centrální jednotce iNELS druhé generace.
- Třetí možnost **Upload export.imm** slouží pro nahrání aktuální verze exportovaného souboru vytvořeného v centrální jednotce iNELS třetí generace.

Pro následnou editaci lze také využít **ID**, které vzniká při prvním vstupu na veřejný server, a které po vložení do příslušné kolonky v záložce **Log in** načte poslední známé nastavení projektu.

Po prvním přihlášení si poznamenejte své ID pro další servis z jiného PC nebo pro případ vymazání cookies Vašeho prohlížeče!

Poznámka: pro práci na veřejném serveru je nutné mít v prohlížeči povolené cookies.

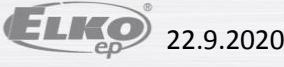

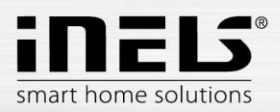

V záložce Configuration můžete editovat iNELS prvky ze souboru "export.pub", resp. "export.imm", změny je nutné nahrát do souboru tlačítkem **Update**, které je umístěno pod dialogovým oknem.

| Configuration                                                                                                    | Rooms                                                                                                    | Log in                                                                                                    | Uploads                                                                                                    | Downloads                                                              | Manual                             | Audit              |
|----------------------------------------------------------------------------------------------------|----------------------------------------------------------------------------------------------------|----------------------------------------------------------------------------------------------------|----------------------------------------------------------------------------------------------------|------------------------------------------------------------------------|------------------------------------|--------------------|
| Edit export.pu<br>WSB3-20_Green_0112<br>WSB3-20_Green_0112<br>WSB3-20_Red_0112b2<br>WSB3-20_Red_0112b2<br>WSB3-20_Red_010<br>WSB3-20_REd_010<br>WSB3-20_REd_00<br>WSB3-20_REd_00<br>WSB3-20_REd_00<br>WSB3-20_REd_00<br>WSB3-20_REd_00<br>WSB3-20_REd_00<br>WSB3-20_REd_00<br>WSB3-20_REd_00<br>WSB3-20_REd_00<br>WSB3-20_REd_00<br>WSB3 | b2 R B 16990<br>b2_ON R B 10<br>b2_OFF R B 10<br>COFF R B 1690822<br>OFF R B 16908291<br>R B 16908291<br>F R B 16908292 .0<br>B16908292 .0<br>B16908292 .0<br>B16908292 .0<br>B 16908293<br>R B 16908293<br>R B 16908293<br>R B 16908294<br>B 16908294<br>B 16 | 3289 .0<br>5908289 .0<br>15908289 .0<br>16908289 .0<br>80 .0 BOOL<br>201 .0 BOOL PUB<br>201 .0 BOOL PUB<br>201 .0 BOOL PUB<br>201 .0 BOOL PUB<br>.0 BOOL PUB<br>.0 BOOL | Virtuální se<br>formátem<br>na který se<br>nřevádí for<br>BOOL PUB_INOU<br>PUB_INOUT<br>BOOL PUB_INOUT<br>BEINOUT<br>PUB_INOUT<br>L PUB_INOUT<br>L PUB_INOUT<br>L PUB_INOUT<br>BEINOUT<br>BEINOUT<br>BEINOUT<br>BEINOUT<br>COVEDENÉ<br>SINOUT<br>BUD<br>SINOUT<br>BEINOUT<br>COVEDENÉ<br>SINOUT<br>BUD<br>SINOUT<br>BUD<br>SINOUT<br>BUD<br>SINOUT<br>BUD<br>SINOUT<br>BUD<br>SINOUT<br>SINOUT<br>BUD<br>SINOUT<br>SINOUT<br>SINOUT<br>SINOUT<br>SINOUT<br>SINOUT<br>SINOUT<br>SINOUT<br>SINOUT<br>SINOUT | erver dále prac<br>souboru "expo<br>také automat<br>mátexport.ir       | ruje s<br>ort.pub",<br>icky<br>mm" |                    |
| Convert iNEL<br>WSB3-20_Green_0112<br>WSB3-20_Red_0112b2<br>WSB3-20_Inter-Then<br>RE1_DetskyPokoj 0x<br>RE2_Terasa 0x01020<br>RE3_Zavlazovani 0x<br>RE4_Vytapeni 0x010<br>RE5_ZaluzieNahoru<br>RE6_ZaluzieNahoru<br>0UT2_Hotel_Blue 0x<br>0UT2_Hotel_Blue 0x<br>0UT4_Hotel_Master<br>RE1_Zamek 0x010200<br>RE2_Pasek 0x010200<br>RE3_GarazovaVrata<br>RE4_Zamek_Virtual<br>0UT1_Bezdrat_Green<br>0UT3_Bezdrat_Blue<br>Convert                                                                                                    | S3 expc<br>b2 0x0102000<br>0x01020002<br>m_0112b2 0x1<br>01020003<br>004<br>01020005<br>20006<br>0x01020007<br>01020008<br>1040001<br>x01040002<br>0x01040004<br>09<br>0A<br>0x01020008<br>0x01020008<br>0x01020008<br>0x01020008<br>0x01020008<br>0x01020008<br>0x01020008<br>0x01020008<br>0x01020008<br>0x01020008<br>0x01020008<br>0x01020008<br>0x01020008<br>0x01020008<br>0x01020008<br>0x01020008<br>0x01020008<br>0x01020007<br>0x01020007<br>0x01020007<br>0x01020007<br>0x01020007<br>0x01020007<br>0x01020007<br>0x01020007<br>0x01020007<br>0x01020007<br>0x01020007<br>0x01020007<br>0x01020007<br>0x01020007<br>0x01020007<br>0x01020007<br>0x01020007<br>0x01020007<br>0x01020007<br>0x01020007<br>0x01020008<br>0x01020008<br>0x01020008<br>0x01020008<br>0x01020008<br>0x01020008<br>0x01020008<br>0x01020008<br>0x01020008<br>0x01020008<br>0x01020008<br>0x01020008<br>0x01020008<br>0x01020008<br>0x01020008<br>0x01020008<br>0x01040002<br>0x01040002<br>0x01040000<br>0x01000000000000000000000000000000                                                                                                    | nuálně pr<br>DOPOR<br>vrdit tlač                                                                                                    | rovedené zr<br>UČUJE SE!)<br>ítkem "Con                                                                                                    | Toto pole s<br>v případě u<br>"export.im<br>měny<br>je nutné<br>ivert" | e vyplní po<br>ploadovár<br>m"     | ouze<br>ní souboru |

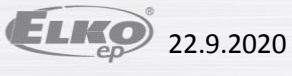

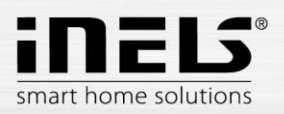

Záložka **Rooms** je shodná se záložkou Rooms z klasického iMM CC (viz. Kapitola 5). Rozdíl je pouze v zadávání hesla, které je pouze numerické a zobrazuje se více hvězdiček.

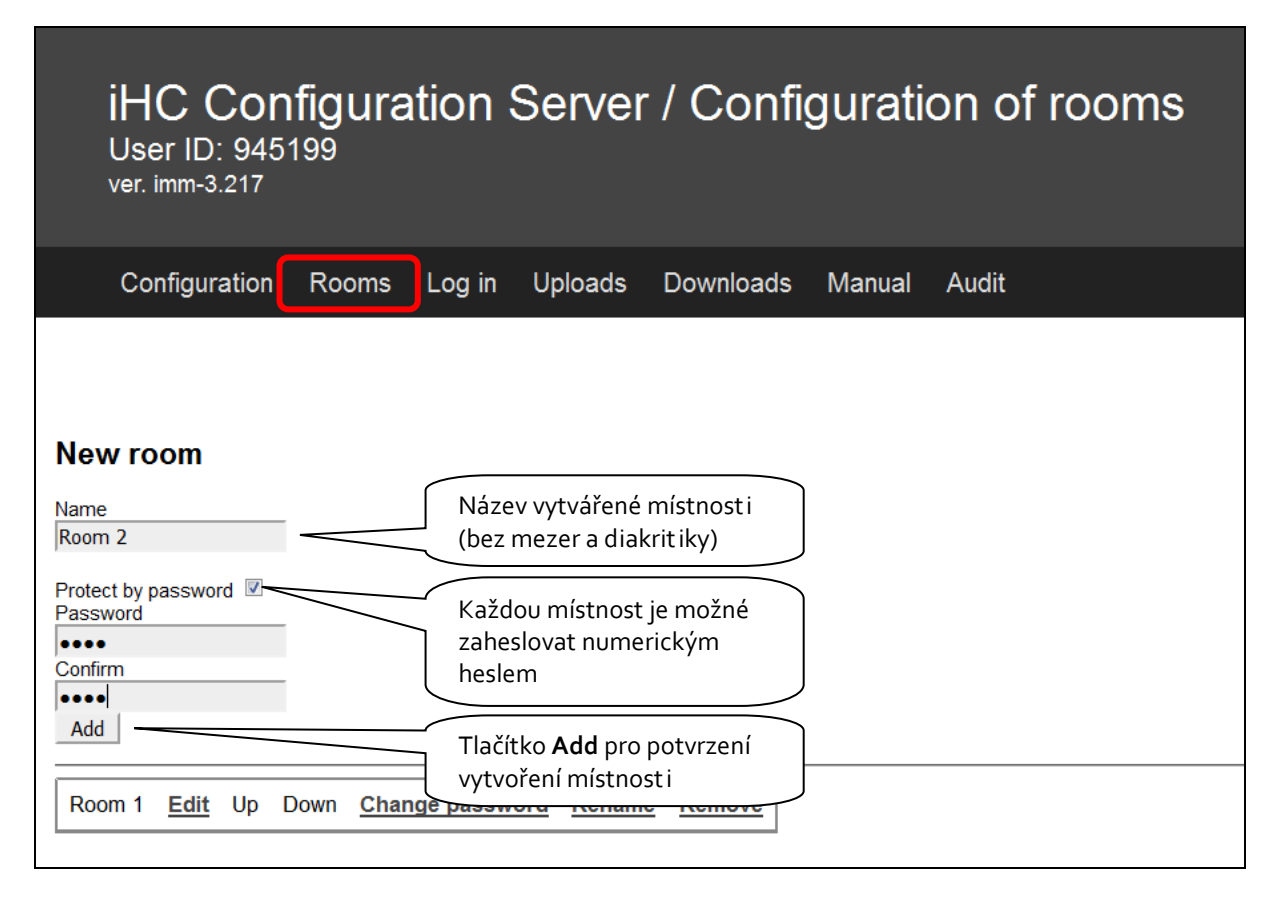

Pro stažení vytvořeného nastavení na veřejném virtuálním serveru do aplikace v chytrém telefonu nebo tabletu jsou dále možné dva způsoby:

- a) využití "User ID" DOPORUČENO
  - a. jednodušší, rychlejší způsob
  - b. nutná možnost připojení k internetu
- b) stažení nastavení pomocí souborů zkopírovaných do telefonu a tabletu

Pro obě možnost i platí stejný způsob přidání IP adresy centrální jednotky do aplikace iHC.

V nastavení aplikace iHC vyberte možnost **IP adresa CU jednotky**, kde tlačítkem "+" přidejte novou centrální jednotku. Centrální jednotce zadejte název (volitelný), zadejte její IP adresu a port (standardně 61682 pro centrální jednotky druhé generace, standardně 9999 pro centrální jednotky třetí generace). Po přidání nové centrální jednotky do seznamu, je potřeba zaškrtnout danou centrální jednotku a potvrdit **OK**.

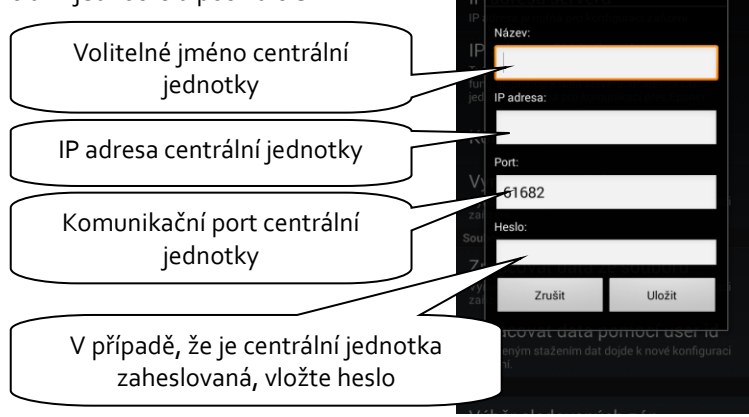

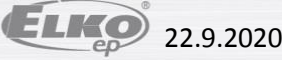

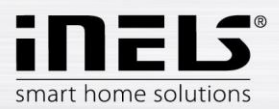

a. Využití "User ID" pro stažení nastavení do telefonu a tabletu

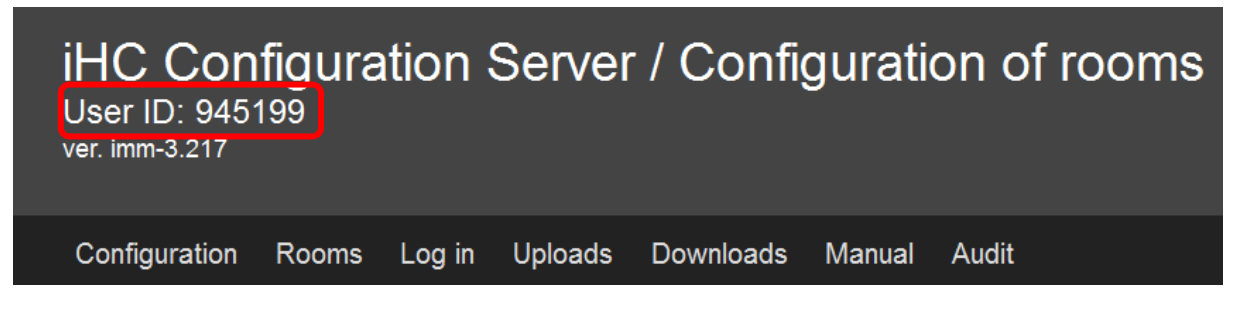

Šestimístné "User ID" naleznete v horní části obrazovky veřejného virtuálního serveru. "User ID" je velmi důležité a je nutné si jej poznamenat, protože je možné se pomocí něj kdykoliv vrátit ke svému projektu a slouží pro stažení vytvořeného nastavení do aplikace iHC v chytrém telefonu a tabletu.

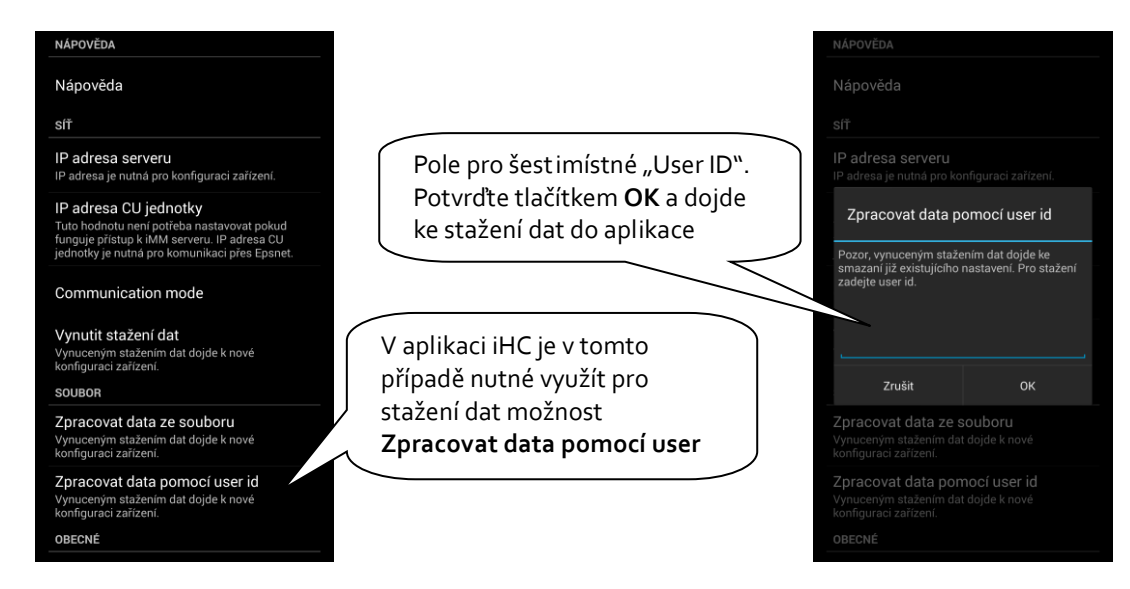

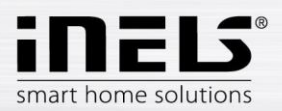

#### b. Stažení nastavení pomocí souborů zkopírovaných do telefonu a tabletu

Záložka **Downloads** umožňuje stažení vytvořených nebo upravených souborů "rooms.cfg" (již vytvořené místnosti), "export.pub" a "export.imm" do počítače.

| iHC Configura<br>User ID: 945199<br>ver. imm-3.217 | ition (              | Server                                        | · / Down                                         | loads  | ;     |
|----------------------------------------------------|----------------------|-----------------------------------------------|--------------------------------------------------|--------|-------|
| Configuration Rooms                                | Log in               | Uploads                                       | Downloads                                        | Manual | Audit |
| Download rooms.cfg                                 | Sta:<br>kte<br>vytv  | žení souboru<br>rém jsou nak<br>vořené místn  | "rooms.cfg", ve<br>onfigurovány již<br>losti     |        |       |
| Download export.pub                                | Sta<br>v p<br>slo    | ažení soubor<br>vřípadě manu<br>vžce "Configu | u "export.pub" -<br>Jálních úprav na<br>Jration" |        |       |
| Download export.imm                                | Stat<br>v př<br>slož | žení souboru<br>íípadě manua<br>źce "Configu  | "export.imm" -<br>álních úprav na<br>ration"     |        |       |

Pro stažení dat do aplikace je nutné vytvořit v kořenovém adresáři telefonu (tabletu) vytvořit složku "iHC", do které se zkopírují soubory "rooms.cfg" a "export.pub".

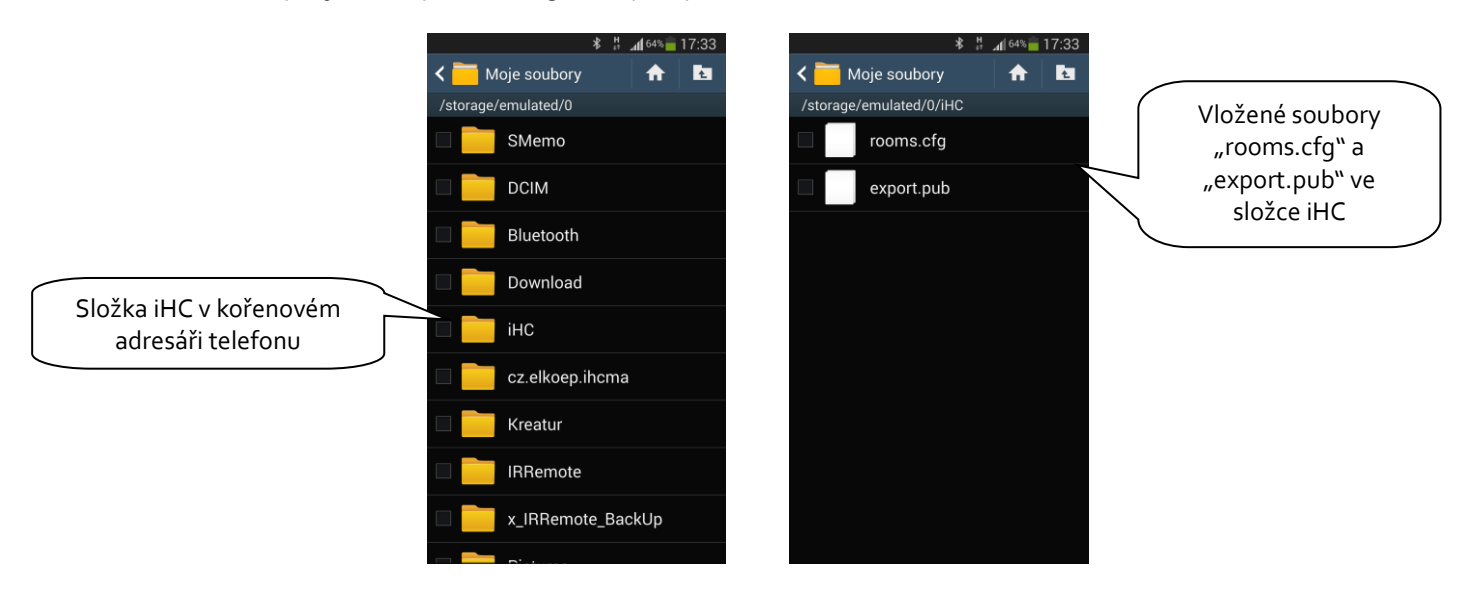

Pokud jsou soubory připraveny, je možné v nastavení aplikace iHC zvolit možnost **Zpracovat data ze souboru** (za předpokladu, že jste si již přidali centrální jednotku, ke které se budete připojovat – viz výše v této

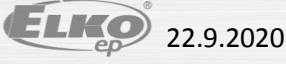

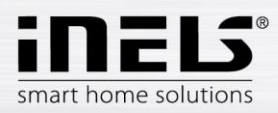

kapitole). Aplikace iHC si stáhne veškerá potřebná data a pokud je vše správně nastaveno, zobrazí se hláška Data byla úspěšně stažena.

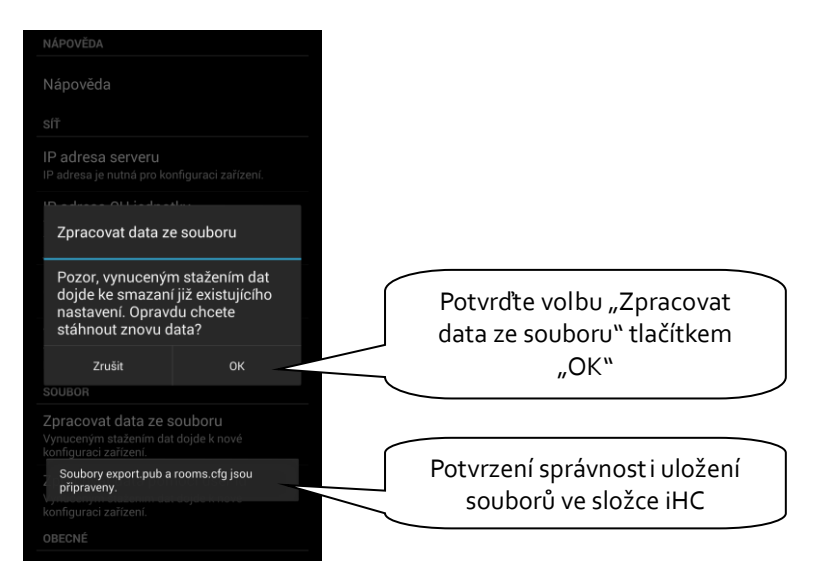

Ve verzi bez Connection Serveru lze z aplikace iHC ovládat pouze sběrnicové jednotky.

Pro možnost ovládání dalších zařízení jako jsou kamery, klimatizace, rekuperace, domovní hlásky, meteostanice, měření spotřeby energií je vyžadována přítomnost Connection Serveru.

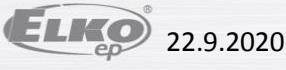

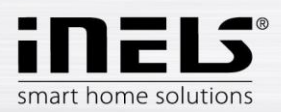

## 8. Export dat z iDM3 (iNELS3 Designer & Manager) třetí generace

Software iDM3 umožňuje export proměnných (vstupů/výstupů, časových programů, čítačů a časovačů), pomocí kterých lze poté vytvářet aplikace iHC pro ovládání celé instalace. V následujícím textu je popsáno jak tento export provést.

#### Export vstupů/výstupů

V horní části softwaru iDM3, na záložce Projekt zvolte možnost Správce zařízení, kde naleznete stromovou strukturu celého systému. U každého vstupu a výstupu je po jeho označení možné v pravé spodní části dialogového okna zvolit možnost Použít pro export. V případě zaškrtnutí, ale ponechání čistého pole Alias, bude tento vstup/výstup vyexportován pod defaultním názvem skládajícího se z typu jednotky, její hardwarové adresy a čísla vstupy/výstupu. Můžete zde vepsat jméno, pod kterým se má daný vstup/výstup exportovat – nesmí obsahovat diakritiku a mezery!

| C Správce zařízení                                                                                                    | - <b>-</b> ×                                                                                                    |
|----------------------------------------------------------------------------------------------------|----------------------------------------------------------------------------------------------------|
| 💿 Nová centrální jednotka 🛛 💿 Nový modul 💭 Nová jednotka 🗋 🤤 Smazat jednotku 🗎                                                                                                    | Write filter                                                                                                    |
| CU3-02M (000000)<br>Central Unit - CU3, 4x digital inputs, 2x analog inputs, 1x digital output, installation (<br>Internal-Master/CIB1 (0100F1)<br>Modul internal bus master CIB1.<br>WSB3-40 (010FC9)<br>WSB3-40 (010FC9)<br>EST3 (010BF1)<br>EST3 DAC3-04B (01071)<br>DAC3-04B (01071)<br>DAC3-04B (010F1E)<br>SA3-06M (010F1E)<br>SA3-06M (010F1E)<br>SA3-07M (010F1E)<br>SA3-07M (010F1E | Parametry Description: RE1 Negovaný výstup:  Použít defaultní stav: Defaultní stav digitálního výstupu:  Alias: Použít pro export: |
| Zavni                                                                                                    |                                                                                                    |

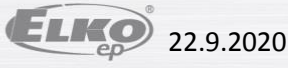

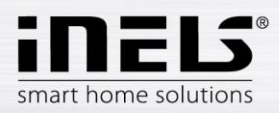

#### Export čítačů

Export čítačů se provádí ze záložky Správa, možnost Správce systému. V tomto dialogovém okně přejděte na záložku Čítače. Zde je možné daný čítač vyexportovat zaškrtnutím možnosti Použít pro export. Pokud si zvolíte vlastní Alias, nesmí tento obsahovat diakritiku a mezery.

Exportování čítačů je důležité v případě, kdy chceme pomocí měřicích přístrojů s impulsním výstupem měřit a vizualizovat spotřebu energií. Impulsy z těchto přístrojů jsou na binárních vstupech čítány právě pomocí čítačů.

| E.              | S                       | právce systému       |                | - 🗆 🗙              |
|-----------------|-------------------------|----------------------|----------------|--------------------|
| Časovače Čítače | Topné a chladící okruhy | Systémové programy   | Systémové bity | Systémové integery |
| Čítače          | De                      | tail                 |                |                    |
|                 |                         |                      |                | <b>V</b>           |
|                 | 4                       | lázev: Čítač         |                |                    |
|                 | A                       | Nutoreset:           | 20             |                    |
|                 | Í                       | Alias: Cita          | c1             |                    |
|                 |                         | Použít pro export: 📝 |                |                    |
|                 |                         |                      |                |                    |
|                 |                         | Savřít 😪             |                |                    |

#### Export topných okruhů

Export topných okruhů se provádí ze záložky Správa, možnost Správce systému, záložka Topné a chladící okruhy.

| Časovače | Čítače     | Topné a chladící okruhy | Systémové programy                  | Systémové bity Syst | émové integer |
|----------|------------|-------------------------|-------------------------------------|---------------------|---------------|
| Topné/ch | ladící okr | ruhy De                 | tail                                |                     |               |
|          |            | 0                       |                                     |                     | <b>Ø</b>      |
|          |            | ſ                       | Vázev:                              | Okruh ložnice       |               |
|          |            | ţ                       | oužitý časový program:              | Program1 -          |               |
|          |            |                         | Ovládání topení:                    | RE1(00C000)         |               |
|          |            | 2                       | Zdroj tepl <mark>a:</mark>          | RE2(00C100)         |               |
|          |            |                         | Ovládání chlazení:                  | RE5(00C400)         |               |
|          |            | 2                       | (droj chlazení:                     | RE6(00C500)         |               |
|          |            | 1                       | eplotní senzor:                     | Inter-Therm(00180   | 2)            |
|          |            | (                       | Dvladač:                            | EST3(010BF1)        |               |
|          |            |                         | lystereze:                          | 0.2                 |               |
|          |            | (                       | Alias: Okru<br>Použít pro export: 🔽 | h_loznice           |               |
|          |            |                         |                                     |                     |               |

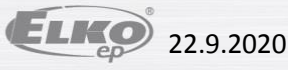

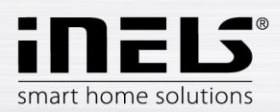

# 9. Export dat z iDM2 (iNELS2 Designer & Manager) druhé generace

Software iDM2 umožňuje export proměnných (vstupů/výstupů, časových programů, čítačů a časovačů), pomocí kterých lze poté vytvářet aplikace iHC pro ovládání celé instalace. V následujícím textu je popsáno jak tento export provést.

#### Export vstupů/výstupů

Export vstupů/výstupů se provádí z okna Správce jednotek/zařízení, kde je u požadovaných vstupů/výstupů nutné zaškrtnout volbu Exportovat pro visualizaci. V případě, že chceme daný vstup/výstup pojmenovat, využijeme kolonky Pojmenování / alias.

Není nutné zaškrtávat ty vstupy/výstupy, které jsou využity v některé akci. Exportování těchto použitých vstupů/výstupů je poté již automatické.

|      |                | MIU              | MIZ                      |             |                                        |     |                                                                                                    |
|------|----------------|------------------|--------------------------|-------------|----------------------------------------|-----|----------------------------------------------------------------------------------------------------|
| [B1  | CIB2           |                  |                          |             |                                        |     |                                                                                                    |
| ۱D   | HW adres       | a ID CIB s       | tě Typ jednotky/zařízení | Stav        | Název jednotky/zařízení/vstupu/výstupu | •   | Nastavení                                                                                                    |
|      |                |                  |                          |             | UP                                     |     | Výběr jednotky/zařízení                                                                                        |
|      |                |                  |                          |             | IN 3                                   |     |                                                                                                    |
|      |                |                  |                          |             | IN 4                                   |     | Popis vstupu/výstupu                                                                                           |
|      |                |                  |                          |             | IN 5                                   |     | RE1_svetlo_chodba                                                                                              |
|      |                |                  |                          |             | IN 6                                   |     |                                                                                                    |
|      |                |                  | Teploměr                 |             | thermo sensor                          |     | HW adresa jednotky 389A                                                                                        |
|      |                |                  |                          |             | TERM                                   |     |                                                                                                    |
|      |                |                  | Intenzita osvětlení      |             | Light Intenzity Sensor                 |     |                                                                                                    |
|      |                |                  | Čtečka IR kódu           |             | Infra device                           | _   |                                                                                                    |
|      |                |                  | Hlasový vstup            |             | Voice device                           | =   | Pouzivat zarizeni                                                                                              |
| 7    | E588           | 1                | SA2-04M/Sn               | OK          | SA2-04M/Sn                             | de. | Visualizace                                                                                                    |
|      |                |                  | Digitální výstup         |             | universal rele outputs                 |     | Exportovat pro visualizaci                                                                                     |
|      |                |                  |                          |             | RE1_svetlo_chodba                      |     | J♥ Expoi tovat pro visualizaci                                                                                 |
|      |                |                  |                          |             | RE2_svetlo_kuchyne                     |     | Poimenování / alias                                                                                            |
|      |                |                  |                          |             | RE3_svetlo_obyvak                      |     |                                                                                                    |
|      |                |                  |                          |             | RE4_svetlo_loznice                     |     | 1                                                                                                    |
| 8    | EAA7           | 1                | IDRT2-1                  | ок          | IDRT2-1                                |     | de la companya de la companya de la companya de la companya de la companya de la companya de la companya de la |
|      |                |                  | Digitální vstup          |             | inputs                                 |     |                                                                                                    |
|      |                |                  |                          |             | RES                                    |     |                                                                                                    |
|      |                |                  |                          |             | MODE                                   | -   |                                                                                                    |
| t 📃  |                |                  | III                      |             |                                        |     |                                                                                                    |
| Zehr | a zit učechna  | začízaní užada i | adaatak                  |             |                                        |     |                                                                                                    |
| ZODI | azit vsecnina  | zanzeni vsech j  | eunotek                  |             |                                        |     |                                                                                                    |
| Zobr | azit všechna   | zařízení a vstup | y/výstupy                |             |                                        | -   | zamenit jednotky                                                                                               |
| D    | lidat iadaatla | 1 4              |                          | Vumaratuša  | 1                                      |     | No Webber Course in CDU                                                                                        |
| Pr   | iuat jeunotku  | V                |                          | vymazat VSE | ]                                      | -   | Nacist konfiguraci z CPU                                                                                       |
| _    |                |                  |                          |             |                                        |     |                                                                                                    |

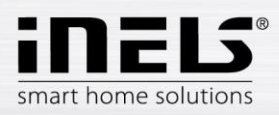

#### Export časových programů

Export časových programů se provádí z okna **Správce časových/týdenních programů**, kde je nutné rozkliknout menu **Nastavení exportu pro visualizaci**.

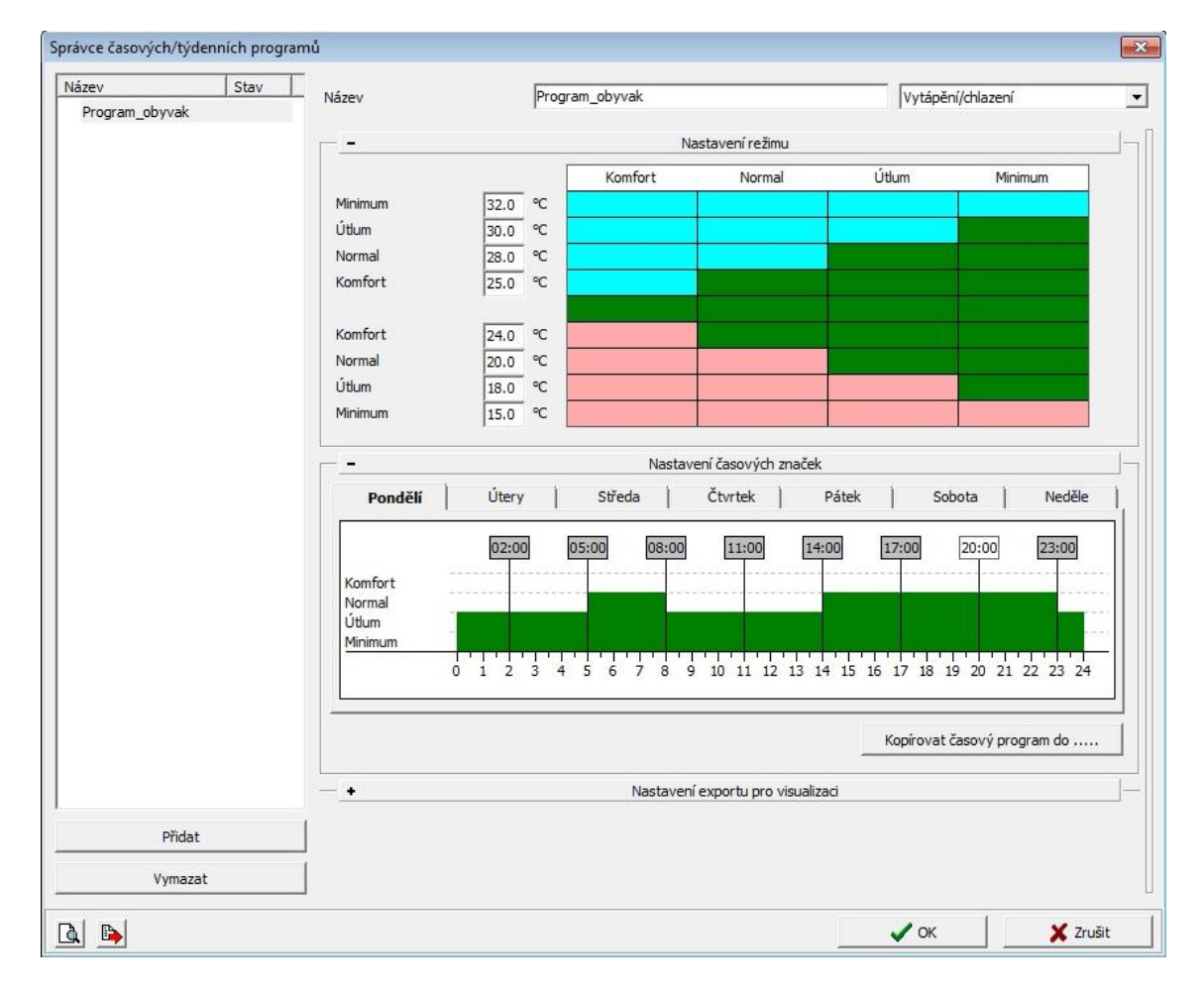

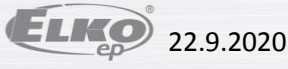

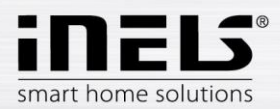

V tomto menu je nutné zaškrtnout všechny tři možnosti, přičemž lze exportovat týdenní časový program pro vytápění/chlazení a dvoustavový časový program.

- Exportovat nastavení programu, tj. časové značky a nastavení režimů.
- Exportovat ovládání programu, tj. lze vnut it jednotlivé režimy (minimum, útlum, normal, komfort). \_
- Exportovat stavy programu, tj. náhled na stavy programu (4 režimy, požadovaná teplota, aktuální teplota).

| zev Stav       | – Název Program_obyvak        | Vytápění/chlazení                                |  |  |  |
|----------------|-------------------------------|--------------------------------------------------|--|--|--|
| Program_obyvak | 0 1 2 3 4 5 6 7               | 8 9 10 11 12 13 14 15 16 17 18 19 20 21 22 23 24 |  |  |  |
|                |                               | Kopírovat časový program do                      |  |  |  |
|                | Nast                          | avení exportu pro visualizaci                    |  |  |  |
|                | Exportovat nastavení programu | Exportovat stavy programu                        |  |  |  |
|                | Nastavení programu            | Žádaná teplota vytápění                          |  |  |  |
|                | Program_obyvak_SETUP          | Program_obyvak_StateTH                           |  |  |  |
|                |                               | Žádaná teplota chlazení                          |  |  |  |
|                |                               | Program_obyvak_StateTC                           |  |  |  |
|                | Program obyvak RES            | Zapnutý vnucený režim                            |  |  |  |
|                | ,                             | Program_obyvak_StateVMode                        |  |  |  |
|                | Zapnout vnucené minimum       | Zapnutý režim minimum                            |  |  |  |
|                | Program_obyvak_VM             | Program_obyvak_StateM                            |  |  |  |
|                | Zapnout vnucený útlum         | Zapnutý režim útlum                              |  |  |  |
|                | Program_obyvak_VU             | Program_obyvak_StateU                            |  |  |  |
|                | Zapnout vnucený normal        | Zapnutý režim normal                             |  |  |  |
|                | Program_obyvak_VN             | Program_obyvak_StateN                            |  |  |  |
|                | Zapnout vnucený komfort       | Zapnutý režim komfort                            |  |  |  |
|                | Program_obyvak_VK             | Program_obyvak_StateK                            |  |  |  |
|                | Zapnout režim prezentace      | Zapnutý režim prezentace                         |  |  |  |
|                | Program_obyvak_PRE            | Program_obyvak_StatePRE                          |  |  |  |
|                | Zappout komfort na 1h         | Zapnutý režim dočasný komfort                    |  |  |  |
| Přidat         | Program_obyvak_KOM            | Program_obyvak_StateKOM                          |  |  |  |
| Vimaaat        |                               |                                                  |  |  |  |
| vymazat        |                               |                                                  |  |  |  |

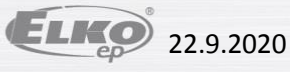

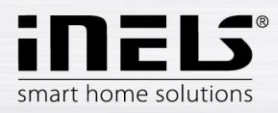

#### Export časových událostí

Export časových událostí se provádí z okna **Správce časových událostí**, kde je potřeba zaškrtnout možnost **Exportovat pro visualizaci**. Opět je možné danou časovou událost pro potřeby exportu pojmenovat.

| Název události                          | Název události Denni_rezim_zimni_cas                                                                                                    |
|-----------------------------------------|----------------------------------------------------------------------------------------------------|
| Název události<br>Denni_rezim_zimni_cas | Nazev udalosti       Denni_rezim_zimni_cas         Čas aktivace/rozptyl       07:00:00.000       00:00:00.000         ✓       Událost je aktivní         Bez události nebo vložit novou ->       ▼                                                                                               |
|                                         | duben         květen         červen         červenec         srpen         září         ✓ říjen         ✓ listopad         ✓ prosinec         Visualizace         ✓ Exportovat pro visualizaci         Pojmenování / alias         Denni_rezim_zimni_cas         Přidat novou akci       Vymazat |

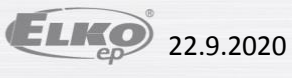

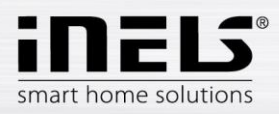

#### Export událostí

Je speciální volba exportu pro vizualizaci. Jedná se o přímý export událostí z okna Správce akcí/povelů. Tyto exportované akce je poté možné přímo volat z aplikace iHC. U požadované akce je nutné v dolní části okna zaškrtnout Exportovat událost pro visualizaci.

| Vyppout svetla vse | 6.46 % Nastavení akce Název akce                             |                                              |                |  |  |
|--------------------|--------------------------------------------------------------|----------------------------------------------|----------------|--|--|
|                    |                                                              |                                              |                |  |  |
|                    |                                                              |                                              |                |  |  |
|                    | [vyphout_sveua_vse                                           |                                              | AL             |  |  |
|                    | Seznam povelů ve vybra                                       | ané akci                                     | <u></u>        |  |  |
|                    | Povel                                                        | Na výstupu                                   | Volby          |  |  |
|                    | Vypnout<br>Vypnout skokově                                   | Vypnout_svetla_vse<br>Vypnout_dim_svetla_vse |                |  |  |
|                    |                                                              |                                              |                |  |  |
| Přídat novou akci  | Přidat povel     Zaznamenávat (Log     Použít akci pro ovlád | Editovat povel Vymazat povel                 | Vymazat povely |  |  |
| Kopirovat akci     |                                                              |                                              |                |  |  |

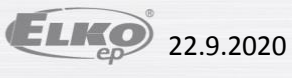

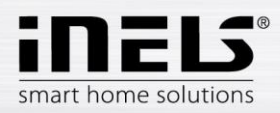

#### Export čítačů a časovačů

Export čítačů a časovačů se provádí z okna Konfigurace systému, záložka Systém, podzáložky Čítače, resp. Časovače. U obou možností je zde volba Exportovat pro visualizaci.

Exportování čítačů je důležité v případě, kdy chceme pomocí měřicích přístrojů s impulsním výstupem měřit a vizualizovat spotřebu energií. Impulsy z těchto přístrojů jsou na binárních vstupech čítány právě pomocí čítačů.

| Nazev     | Stav časovače | Nastavení časovače      |                                         |  |
|-----------|---------------|-------------------------|-----------------------------------------|--|
| Casovac_1 |               | Název časovače          | Casovac_1                               |  |
|           |               | Po čase vyvolat udá     | lost                                    |  |
|           |               | Pouze vyvolat akci (    | časovač stále běží)                     |  |
|           |               | C Zastavit časovač      |                                         |  |
|           |               | C Resetovat časovač     |                                         |  |
|           |               | Testovaná hodpota       | je větší neho rovno '>=' ▼ 00:00:00.000 |  |
|           |               | V časo vusvolat událost |                                         |  |
|           |               | v case vyvolat dualost  |                                         |  |
|           |               | Visualizace             |                                         |  |
|           |               | Exportovat pro visuali  | zaci                                    |  |
|           |               | Pojmenování / alias     |                                         |  |
|           |               | [Casovac_1              |                                         |  |
|           |               |                         |                                         |  |
|           |               |                         |                                         |  |
|           |               |                         |                                         |  |
|           |               |                         |                                         |  |
|           |               |                         |                                         |  |
|           |               |                         |                                         |  |
|           |               |                         |                                         |  |
|           |               |                         |                                         |  |

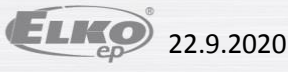

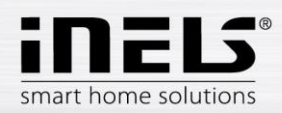

Po nastavení požadavku na vyexportování všech proměnných je nutné zvolit vhodné nastavení způsobu exportování a také vybrat cestu, kam se soubor \*.pub uloží. Toto se provádí v Nastavení.

V části Nastavení exportu a poté ...Visualizace se zaškrtne Vytvářet export konfigurace pro visualizaci. Poté se nastaví cesta, kam bude soubor \*.pub uložen.

Označíme-li Exportovat pouze označené IO, budou exportovány pouze i/o, které jsme vybrali v okně Správce jednotek/zařízení na předchozí straně.

Rozšířený export binárních vstupů představuje export binárních vstupů s čítačem.

Hlásit změnu v souborech exportu je volba, která zajišťuje a hlásí případný posun adres proměnných v registrech paměti, které mohou vzniknout při uložení konfigurace.

Exportovat mapování uživatelských akcí je volba pro exportování uživatelských akcí, např. povely pro releové skupiny, pro skupiny osvětlení atd.

| Nastavení projektu     |                                             |
|------------------------|---------------------------------------------|
| Projekt                | Vytvaret export konfigurace pro visualizaci |
| Číslování verzí        | C:\Users\Documents\project.pub              |
| Obecné informace       | Exportovat pouze označené IO                |
| Informace o dodavateli | Rozšířený export binárních vstupů           |
| Odkazy www stránek     |                                             |
| Nastavení exportu      |                                             |
| Visualizace            | I ← Exportovat mapovani uzivatelských akci  |
| Webové stránky         |                                             |
| Textového souboru      |                                             |
| Sešitu OpenOffice      |                                             |
|                        |                                             |
|                        |                                             |

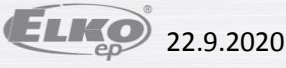